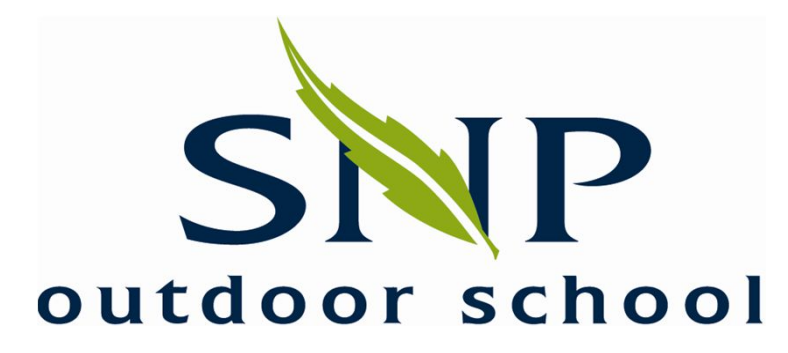

### **GPS - CURSUS**

### Peter Sinot

Vragen: peter@sinot.nl Downloaden PDF: www.sinot.nl

Peter Sinot - peter@sinot.nl

## WAT GAAN WE DOEN?

- Wat wil je met een GPS?
- Hoe werkt de GPS
- Wat kun je met een GPS
- Wat zijn:
  - waypoints
  - tracks
  - routes

- Van de kaart af een punt in de GPS zetten

-Even naar buiten

- track maken
- waypoint maken
- teruglopen naar beginpunt
- -Je route zichtbaar maken in mapsource
- Een route inladen van mapsource naar de GPS

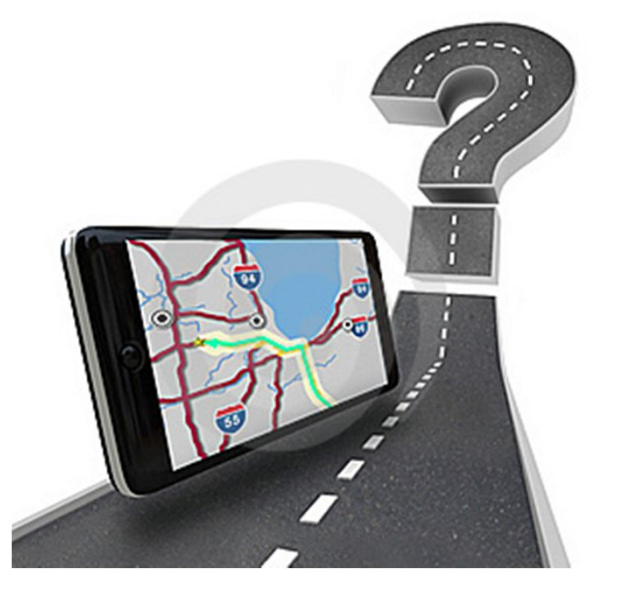

## WAT WIL JE ZIEN EN DOEN?

- Je auto terug vinden
- Weten hoeveel kilometers je hebt gefietst of gelopen
- Weten waar je bent
- De berghut vinden
- Leuke tocht maken
- Route downloaden van internet
- Je tocht zichtbaar maken op een kaart of Google Earth

Of nog geavenceerder:

- Een 'papieren' kaart in je GPS laden

*Wat je ook wilt het is: Proberen, proberen en nog eens proberen.* 

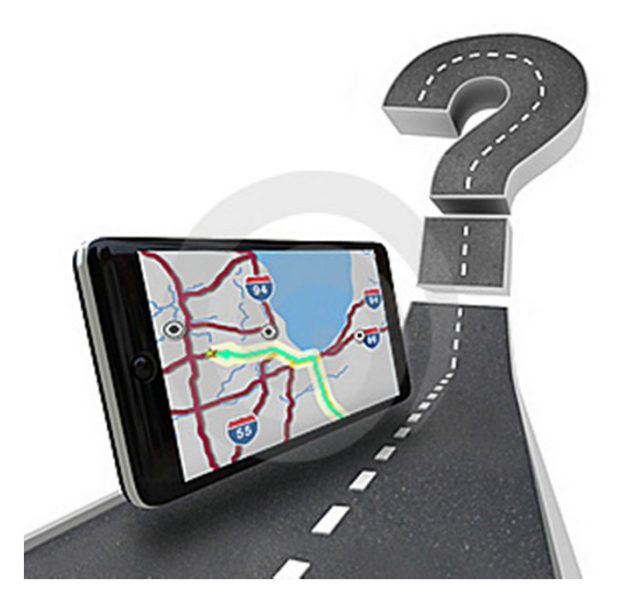

# Peter Sinot - peter@sinot.nl WAT WIL JE ZIEN EN DOEN?

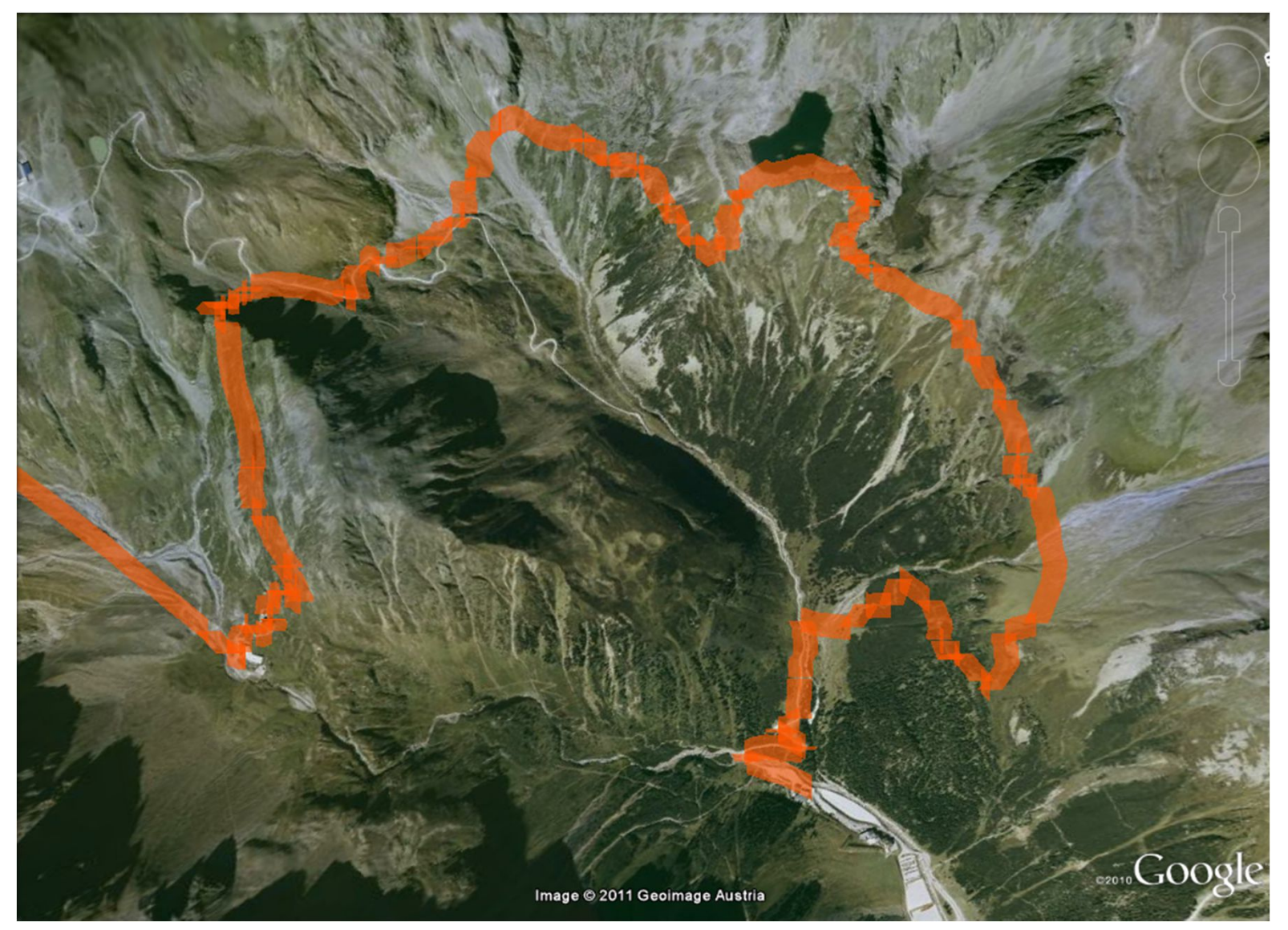

# Peter Sinot - peter@sinot.nl WAT WIL JE ZIEN EN DOEN?

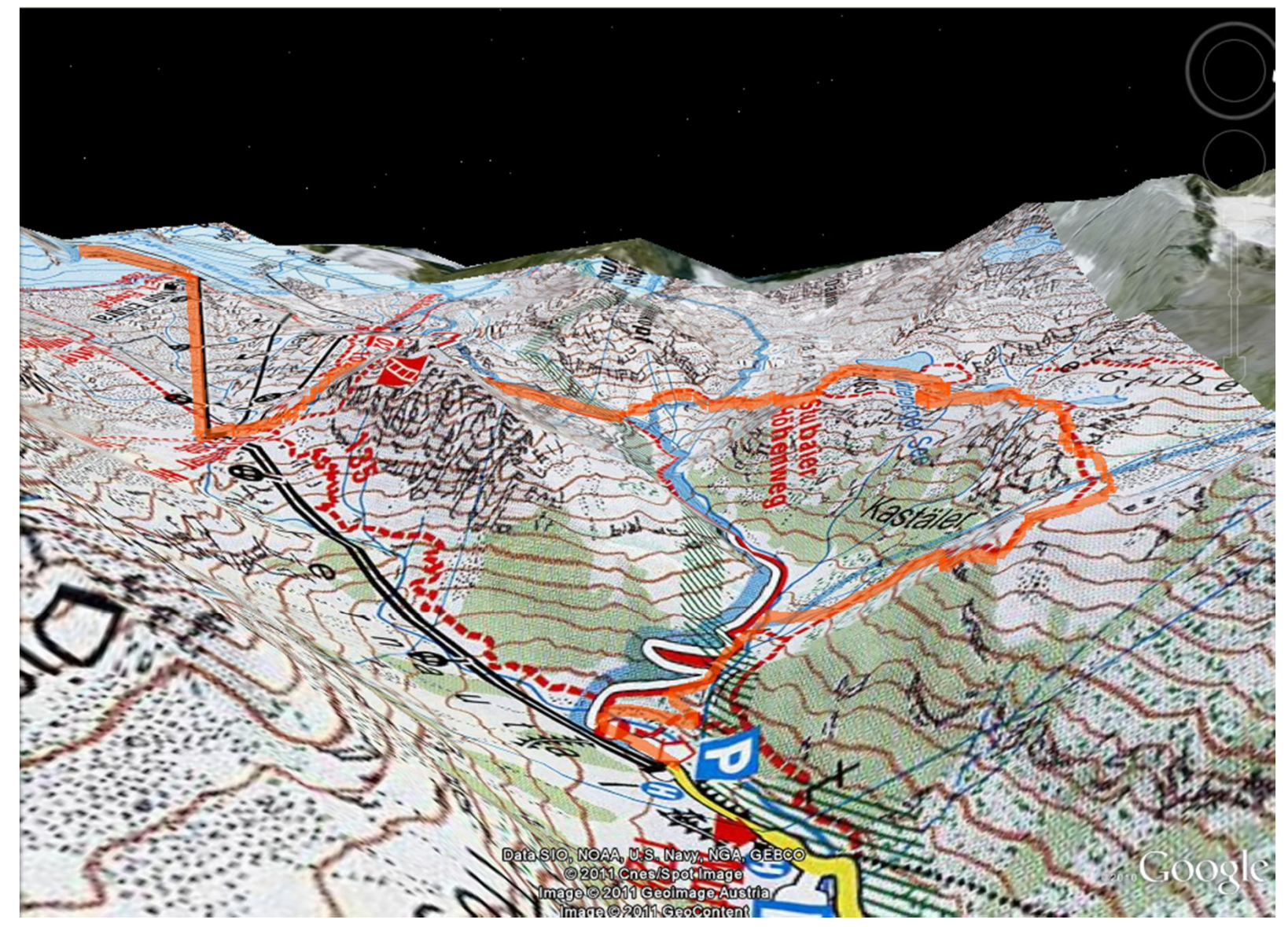

Peter Sinot - peter@sinot.nl WAT WIL JE ZIEN EN DOEN?

Een GPS dient altijd ter ondersteuning, je dient altijd nog een kaart bij je te hebben.

> Het is geen wondermiddel, maar wel makkelijk en leuk.

## HOE VINDT HIJ DE POSITIE.

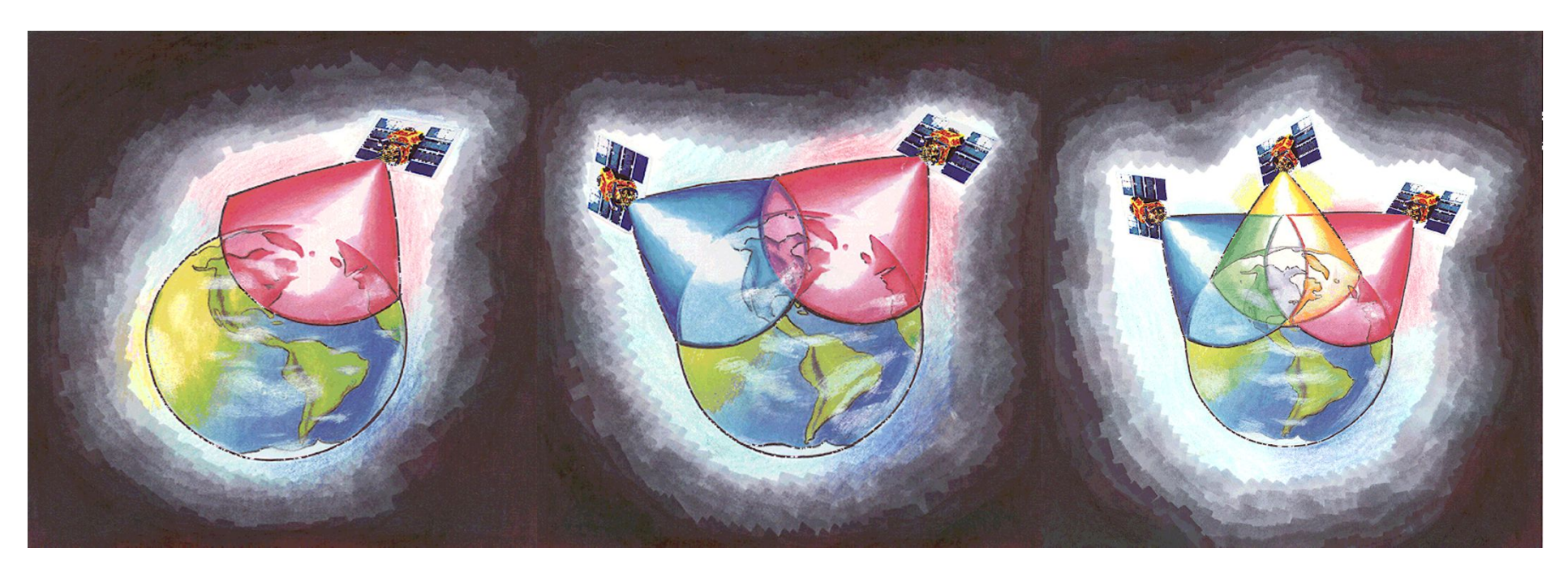

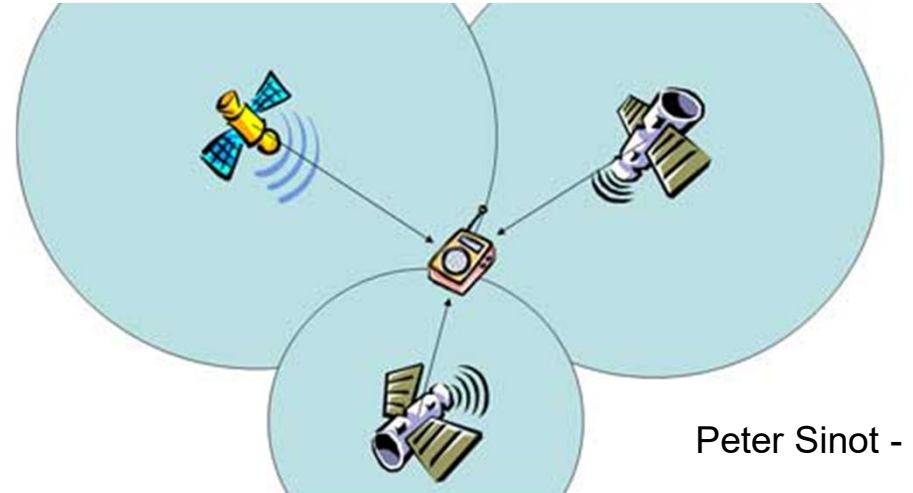

Voor een **exacte** plaatsbepaling zijn vier satellieten nodig. Drie satellieten beperken het aantal mogelijkheden tot 2 punten, waarvan er één reëel is, liggende op het aardoppervlak.

Peter Sinot - peter@sinot.nl

### GOED ONTVANGST.

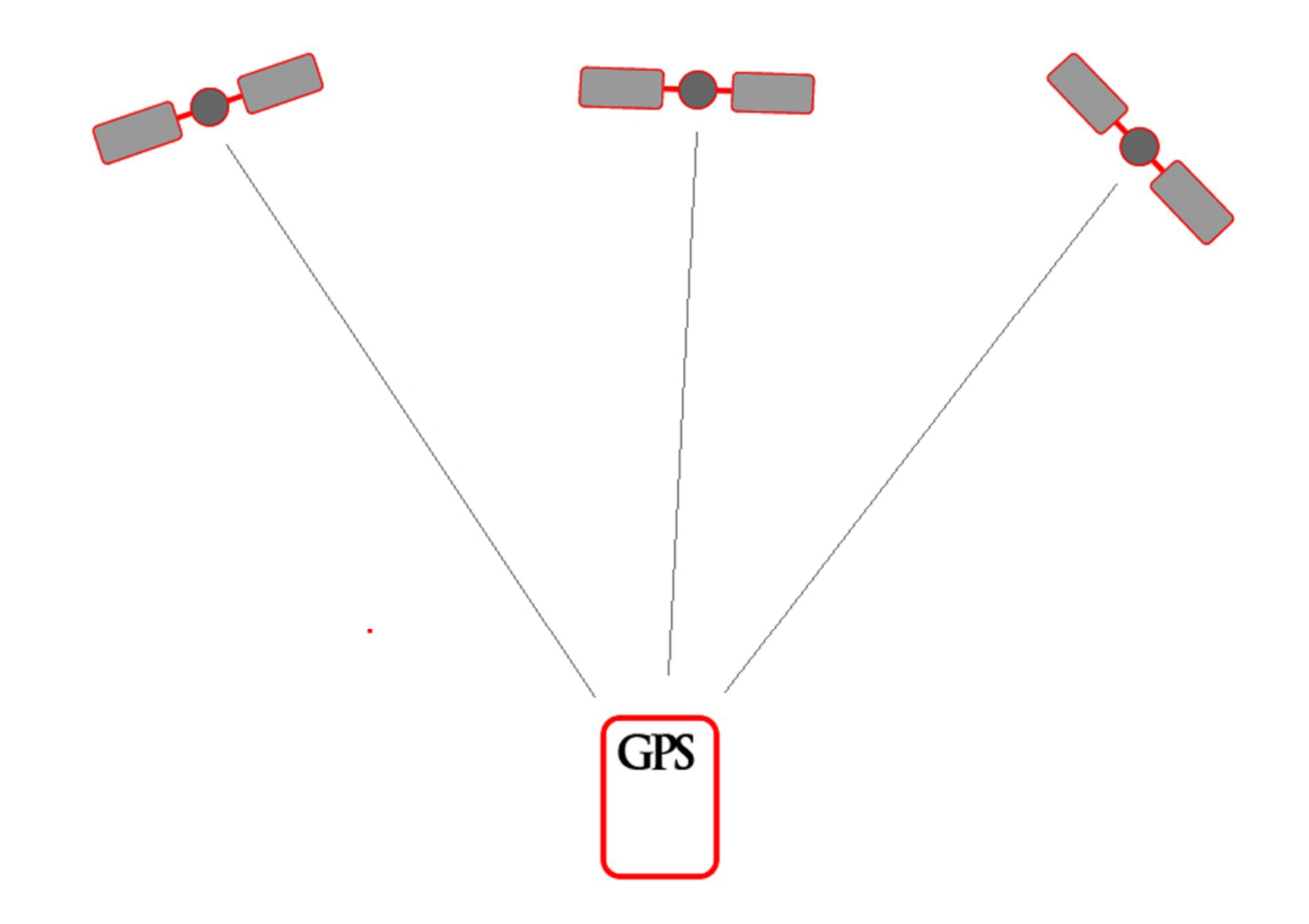

Peter Sinot - peter@sinot.nl SLECHT ONTVANGST.

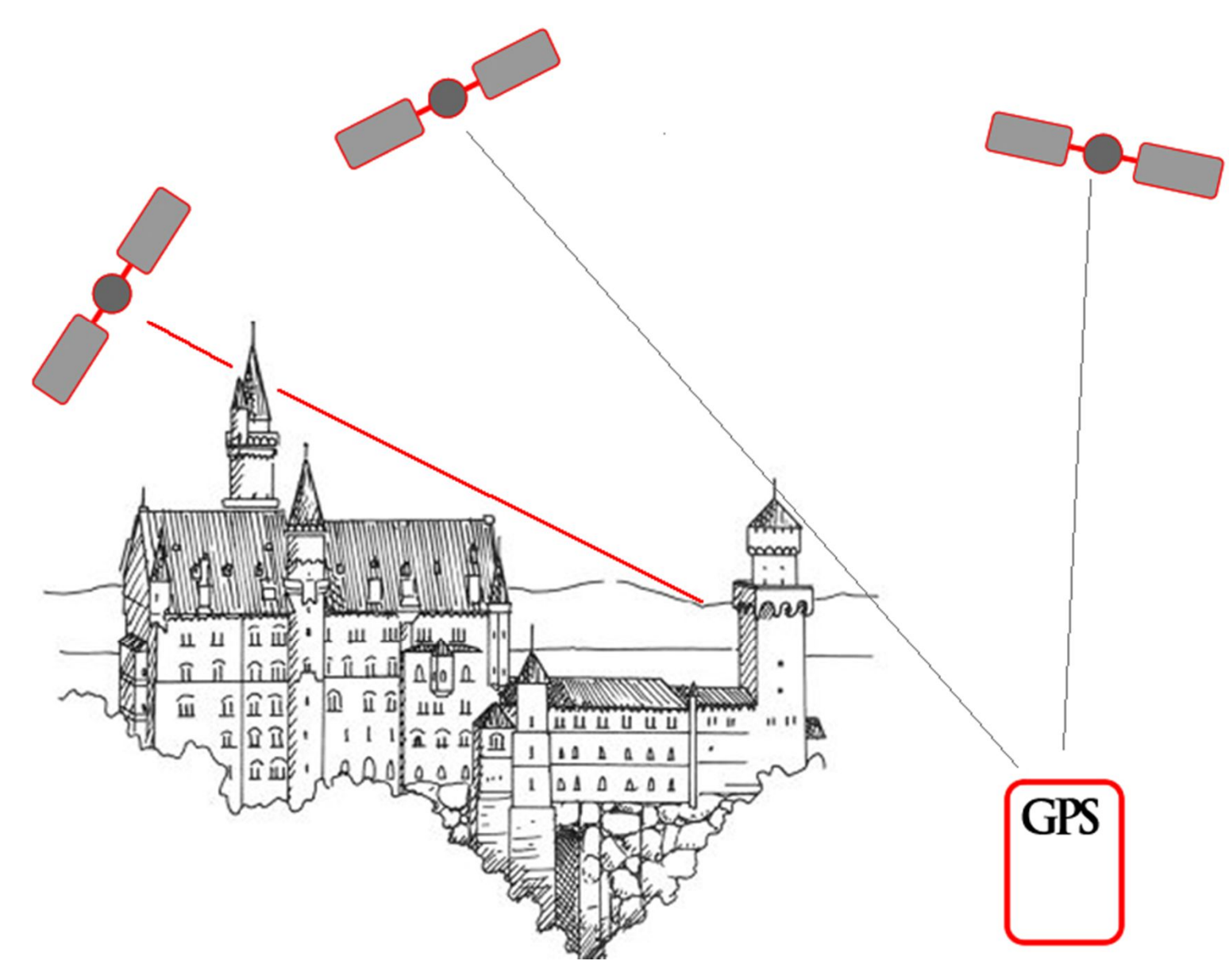

Spiegeling.

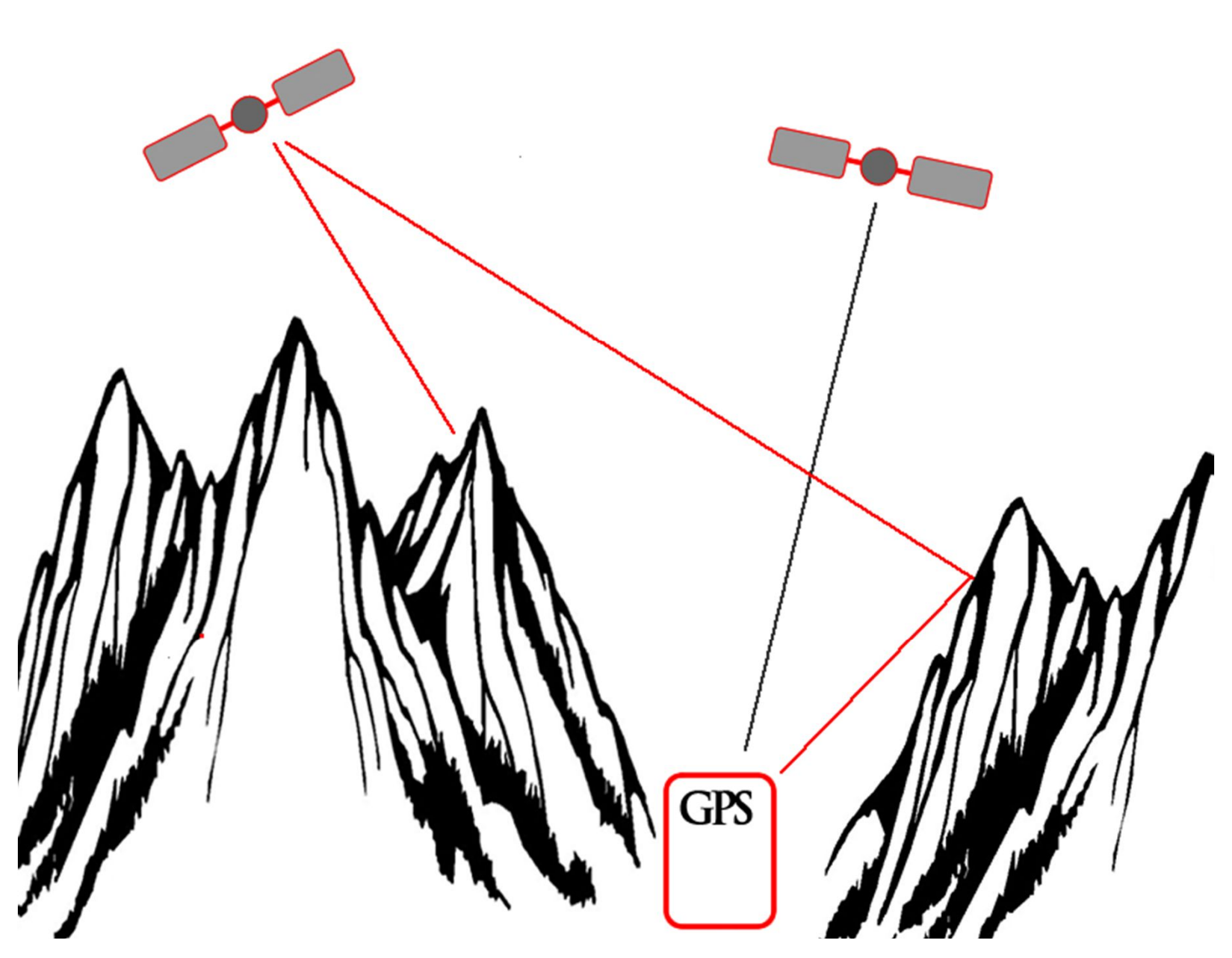

## WAT GEEFT EEN GPS AAN

#### 1. **BASISINFORMATIE**;

- de positie 3-dimensionaal / miswijzing
- de tijd

#### 2. **AFGELEIDE INFORMATIE**:

Afstand/richting tot volgende punt Kompasrichting,koersafwijking Maximale/gemiddelde horizontale snelheid Verticale snelheid, barometerdruk Zonopkomst en ondergang, maanfasen, vistijden, Hoogteprofiel, meters gestegen/meters gedaald enz

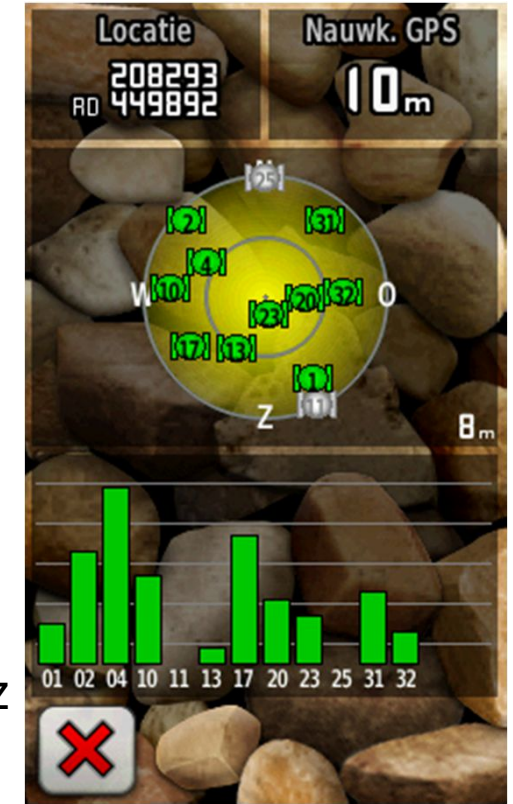

### Peter Sinot - peter@sinot.nl WAT GEEFT EEN GPS AAN

#### Het enige wat een GPS kan is een plaatsbepaling maken

Al de andere informatie is hiervan afgeleid!

Je krijgt 2 getallen (een coördinaat) en dat is alles!

## DE BEGRIPPEN

ER ZIJN 3 BEGRIPPEN BELANGRIJK:

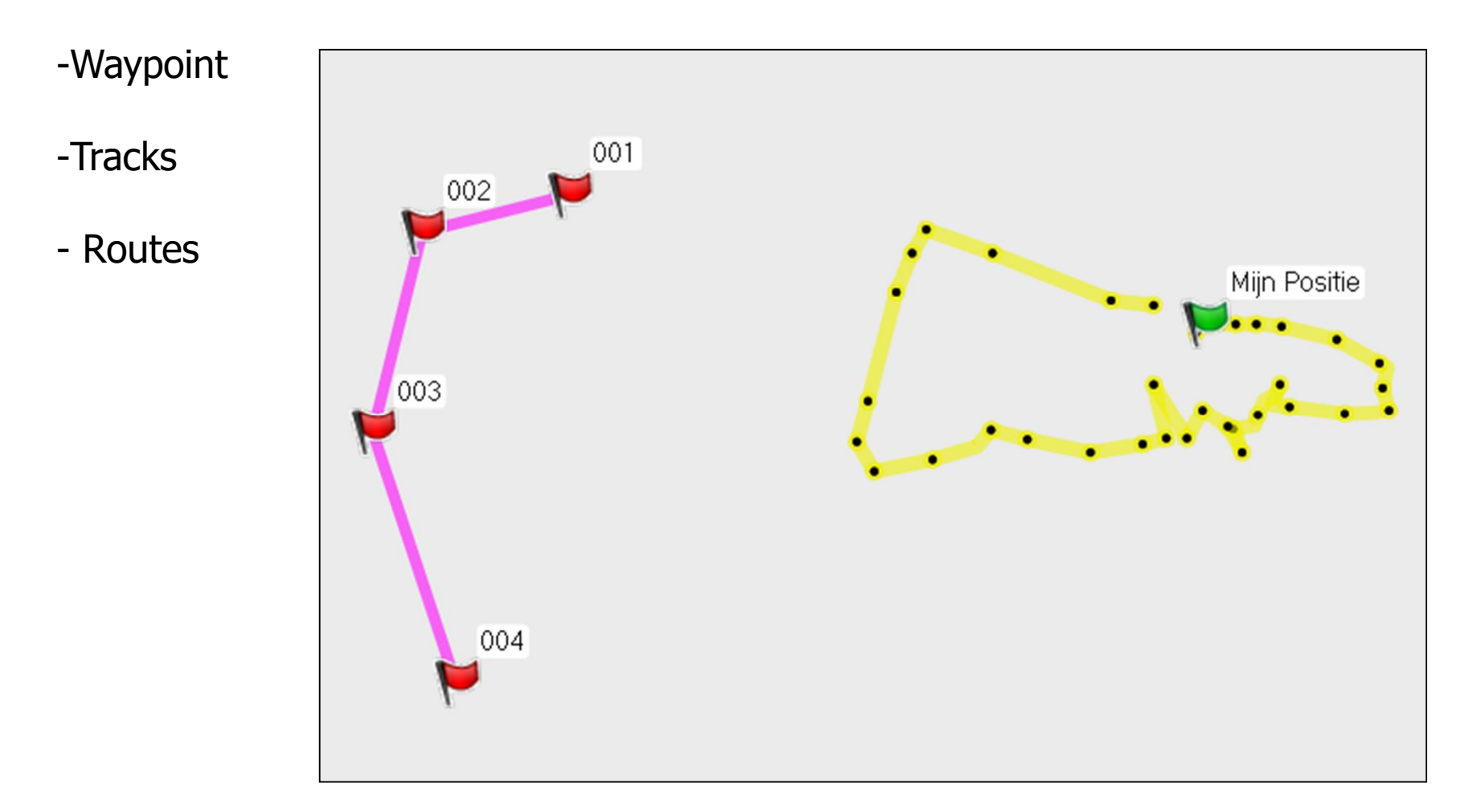

### HET WAYPOINT

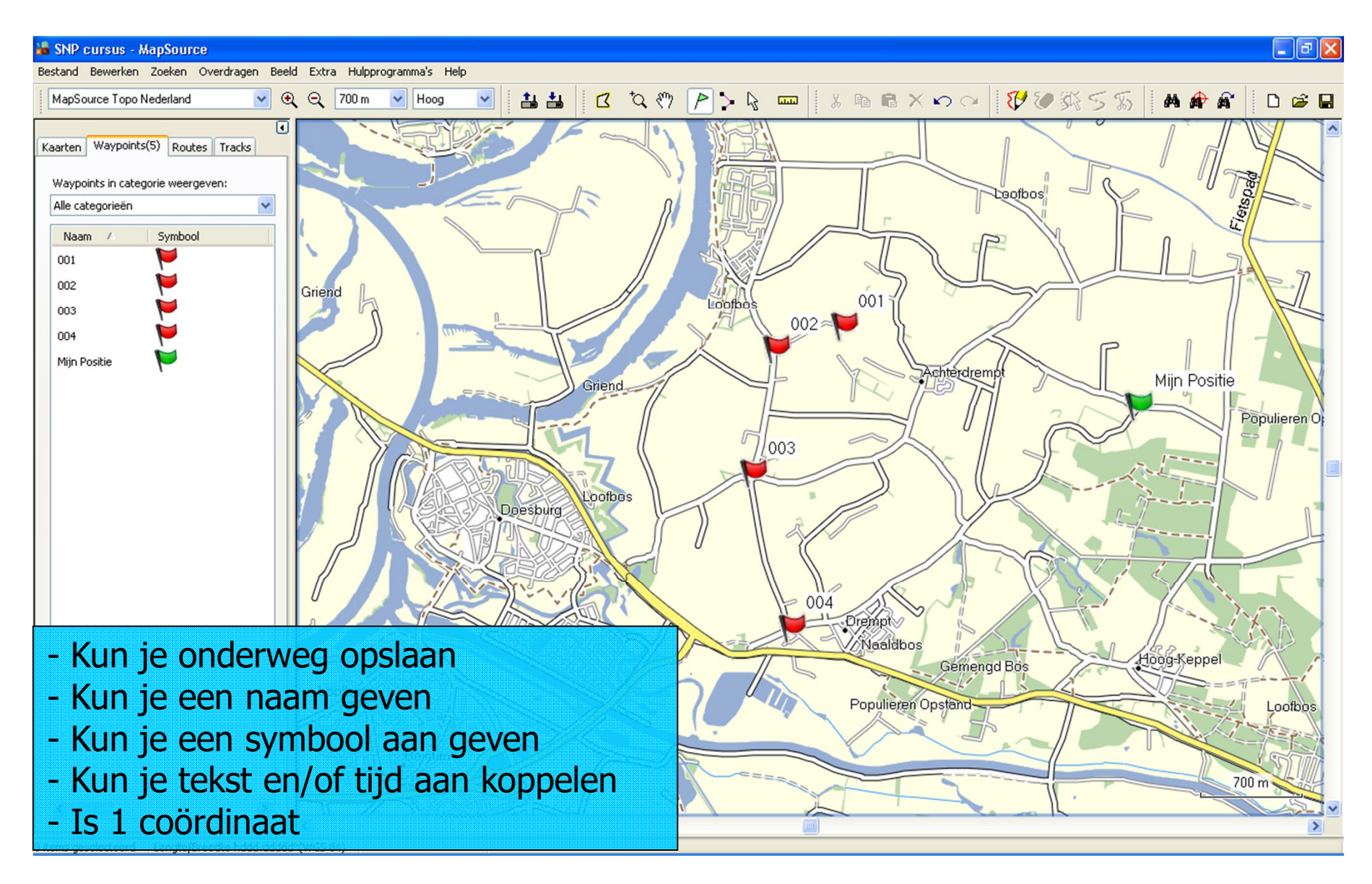

### HET WAYPOINT

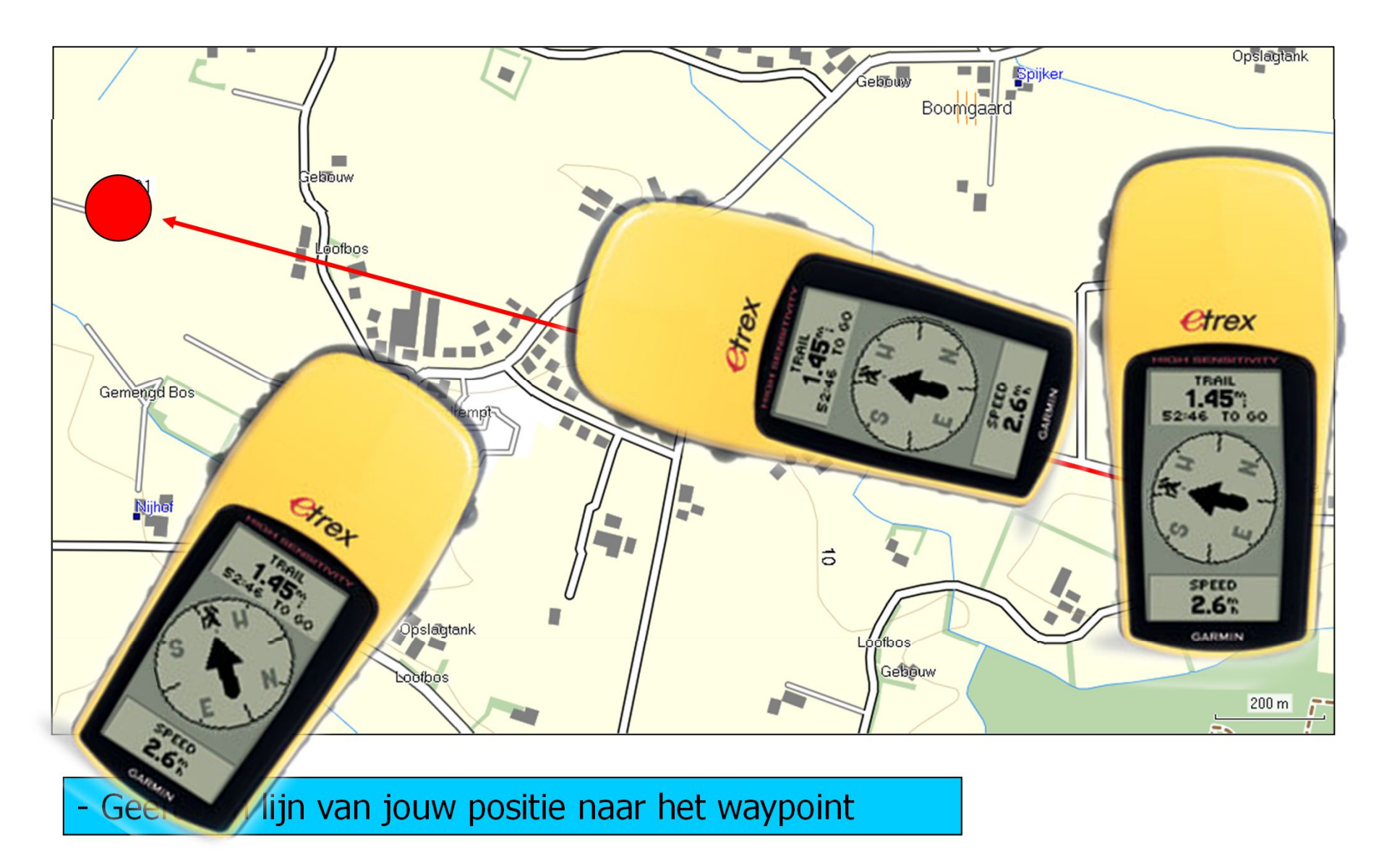

### **DE ROUTE**

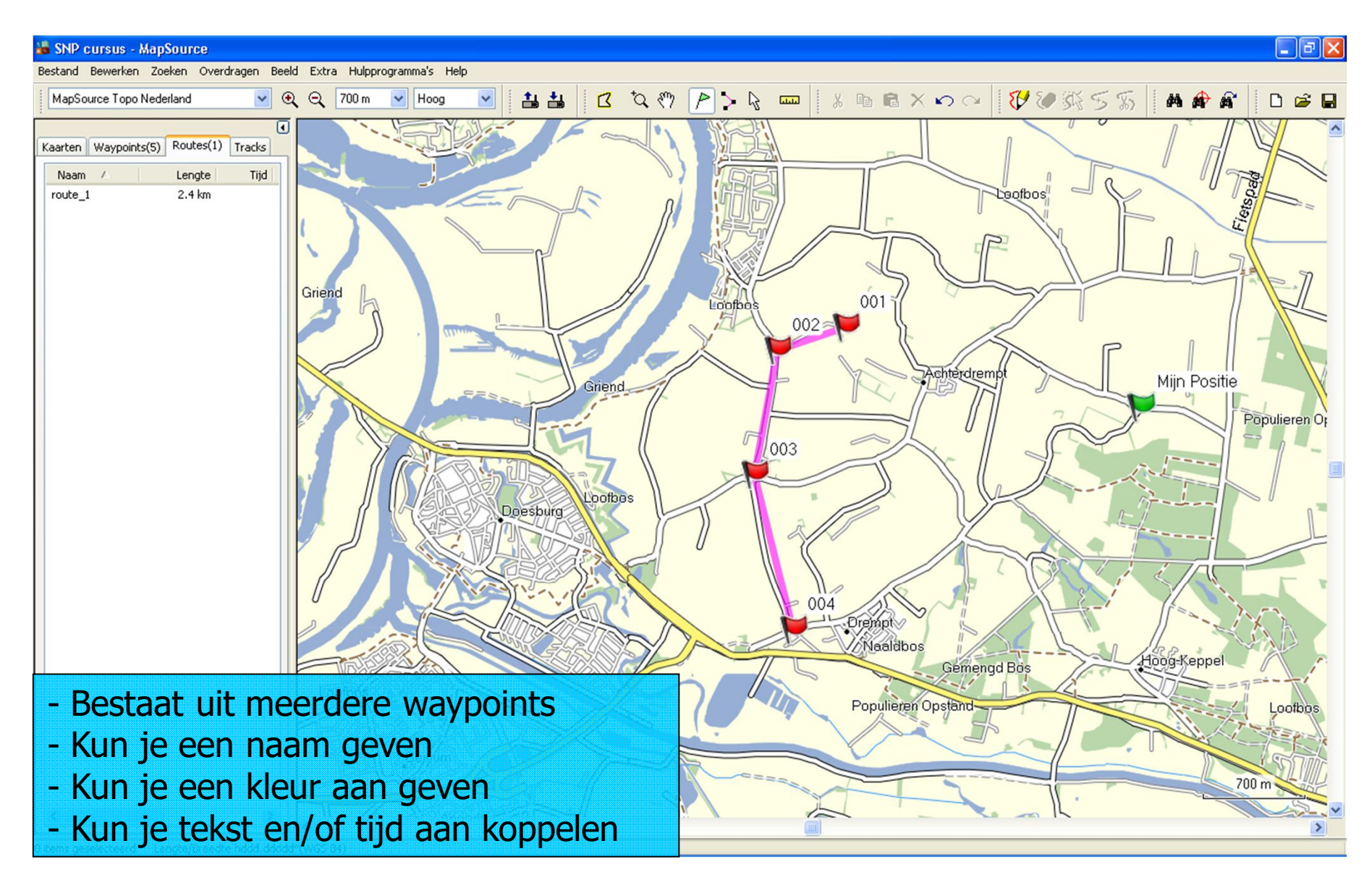

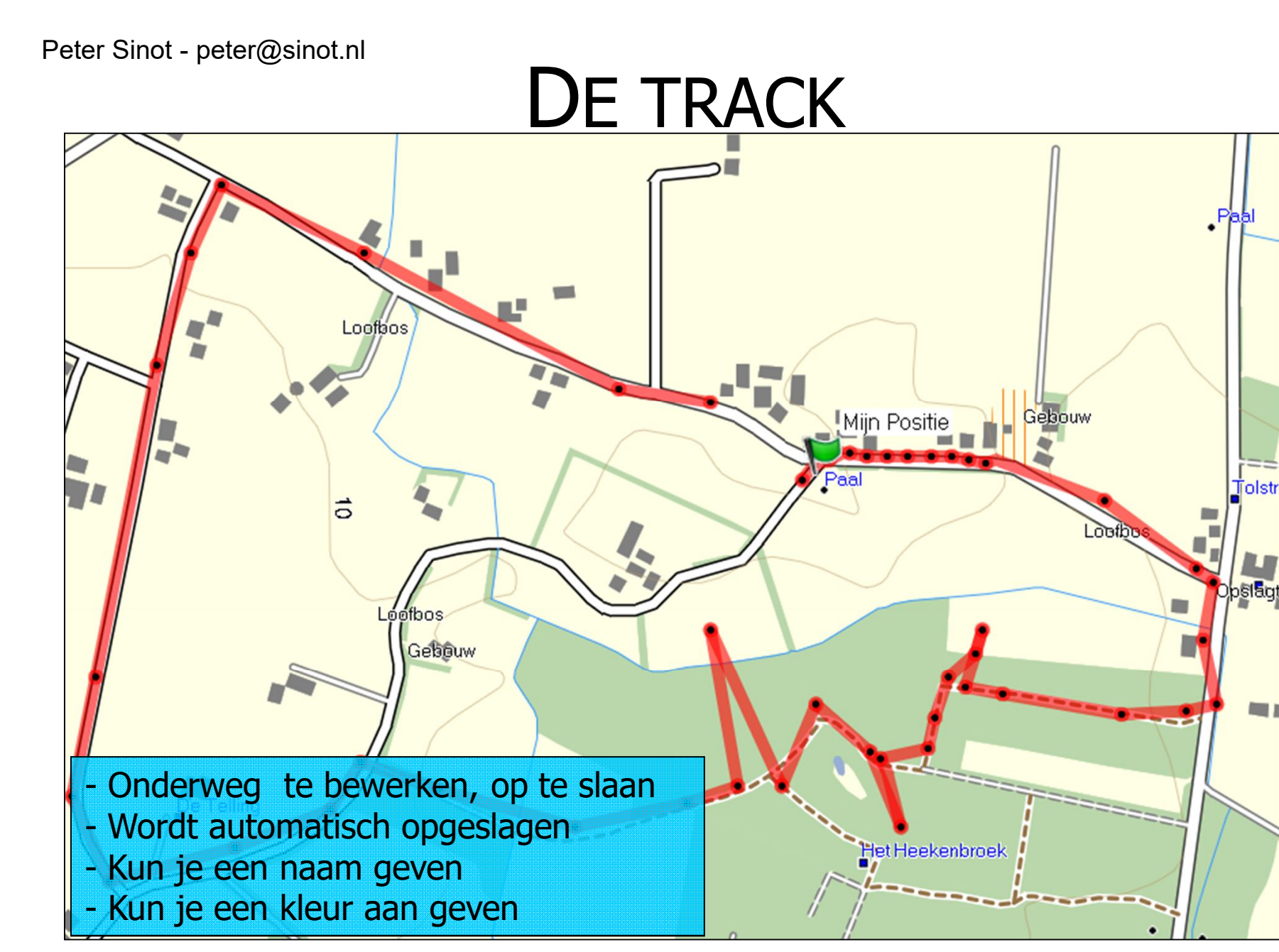

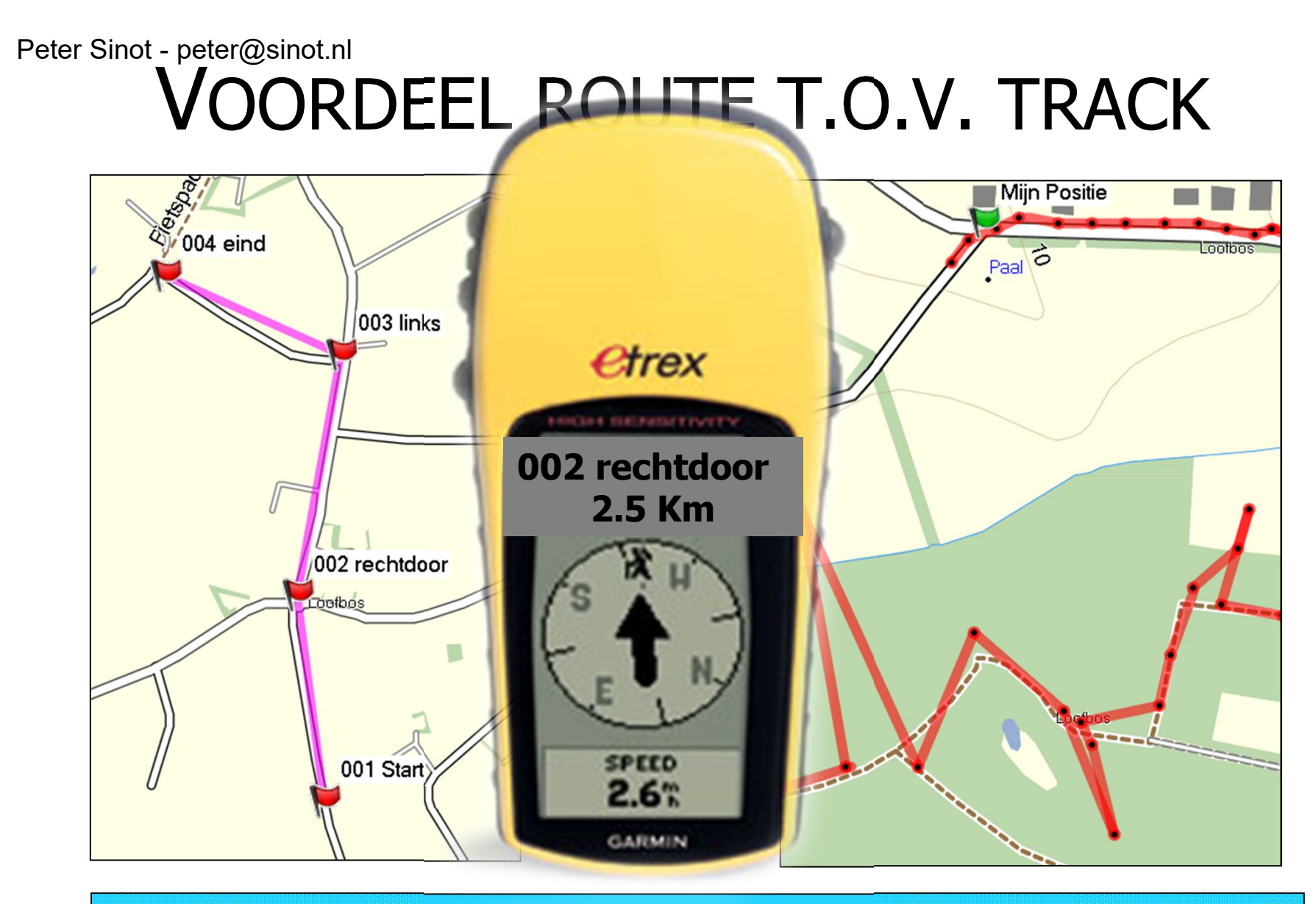

- Track is vaak slordig, staat nog van alles in. Pauzes e.d.
- Bij routes kun je belangrijke kruisingen aangeven.
- Het is duidelijk hoever het nog is.

### Peter Sinot - peter@sinot.nl DE GPS - EERST ZIEN DAN DOEN

#### Alle GPS'en lijken op elkaar:

- Soms een beetje uitgebreider
  - kleur
  - kaart
  - menu
  - kompas
- Maar de basis blijft gelijk!

### DE GPS - Instellen

#### Als eerste:

Aanzetten: zijkant rechterkant

- We gaan eerst de GPS instellen.
- Een goed begin is het halve werk!

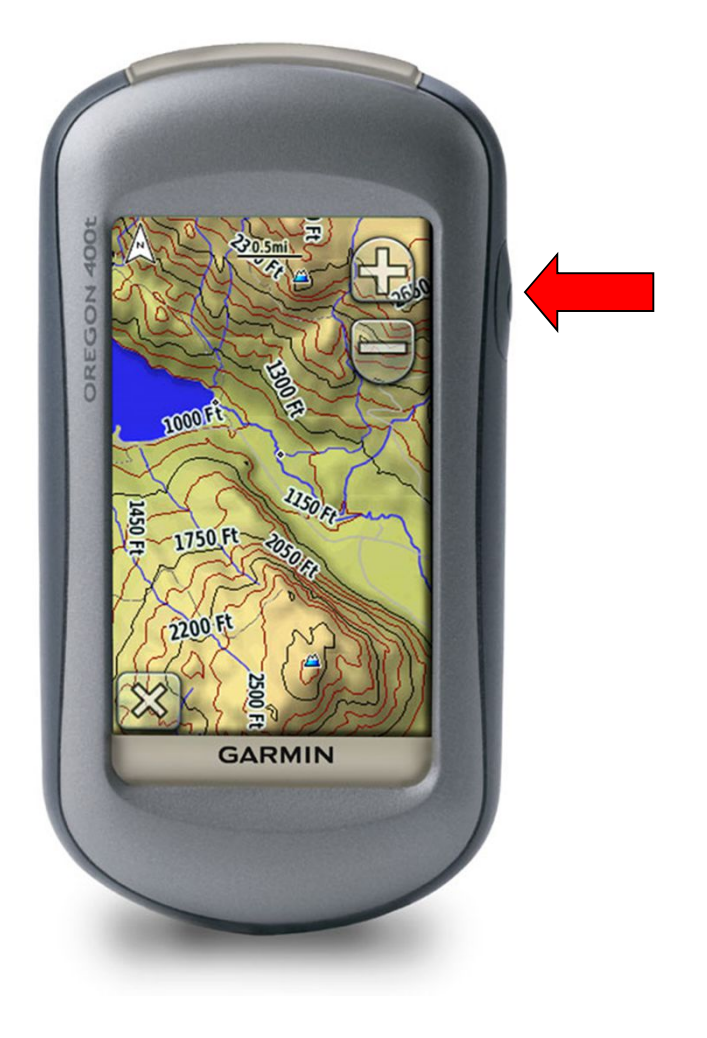

**E-TREX** - Druk 'Light' toets 1 seconde in

### DE GPS - Terug naar begin

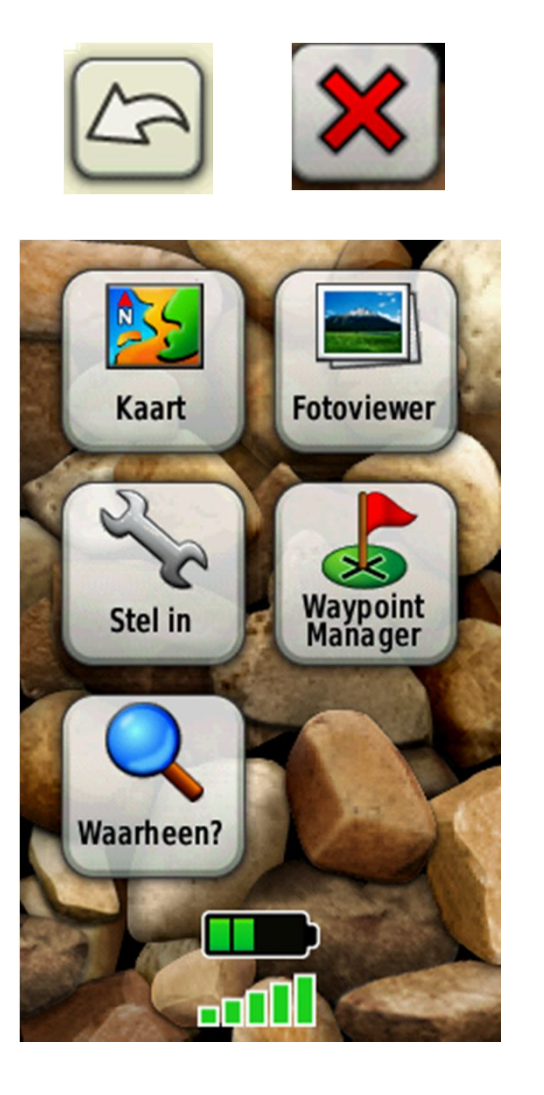

- Altijd linksonder in het scherm 2 terugknoppen.
- Net zolang drukken tot je weer terug bent in het start scherm

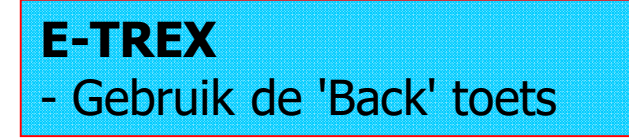

### DE GPS - Licht

#### Contrast van het scherm:

Kort de "AAN/UIT" knop indrukken.

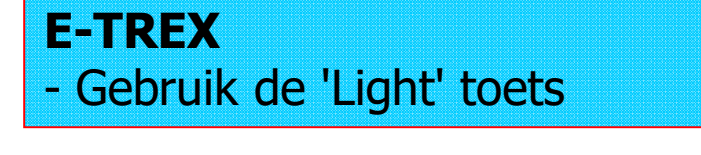

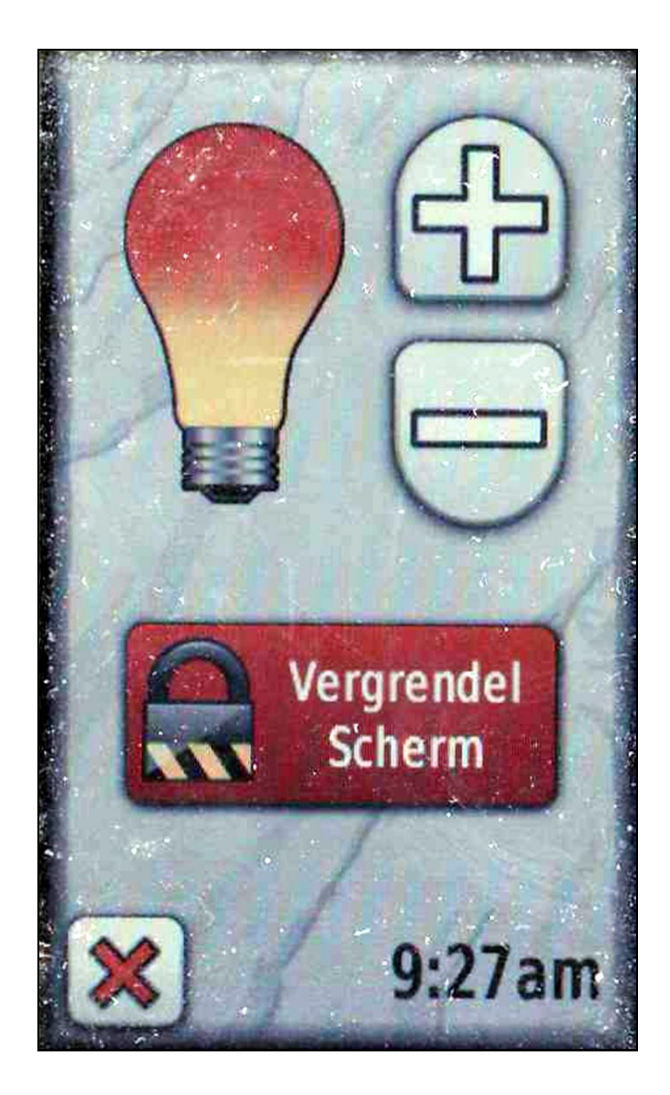

## DE GPS - Snelkoppelingen Scherm

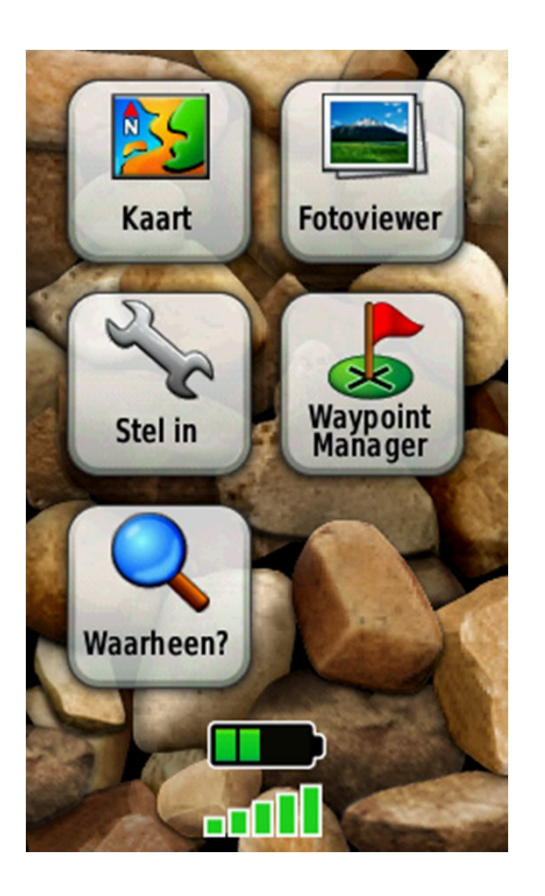

- Het kan zijn dat het net een andere volgorde weergeeft.
- -Je kunt zelf bepalen welke knoppen je in dit scherm wilt hebben. (net als windows bureaublad)
- Deze "knoppen" kun je nodig hebben tijdens je tocht, zoals:
  - markeer waypoint
  - zoeken
  - tripcomputer
  - kompas
  - hoogteprofiel
  - etc.

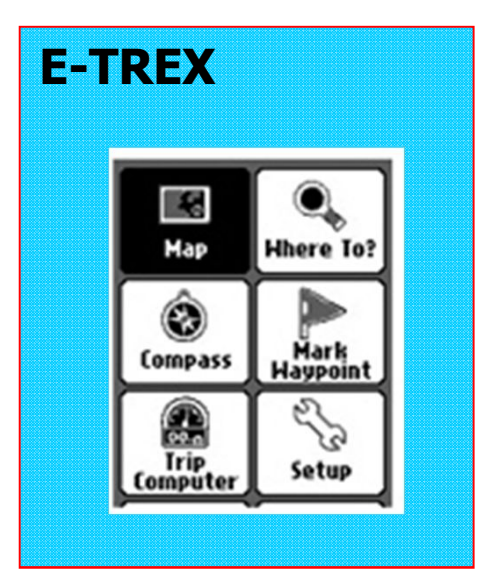

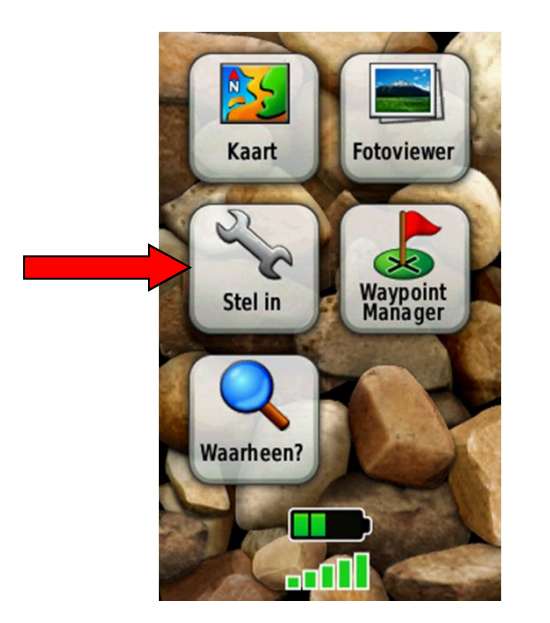

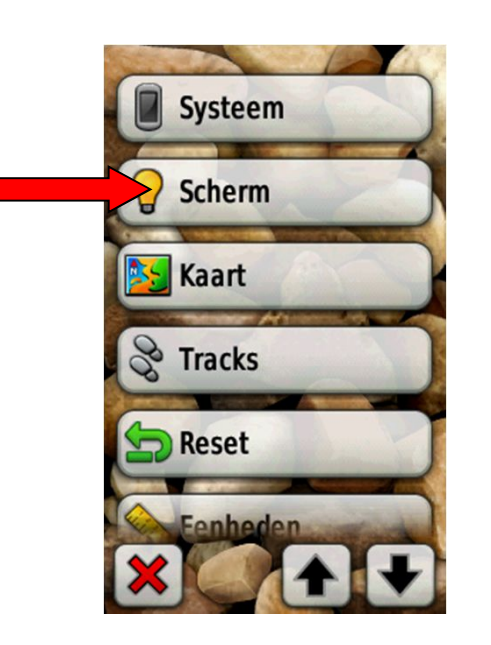

## **DE GPS - Schermverlichting**

- We gaan het licht wat langer aan laten.
- Druk op <Stel in>
- Je komt in een menu pagina
- klik op <Scherm>

#### **E-TREX**

- Met joystick naar < Stel in>
- Druk op joystick
- --Kies <Scherm>

### DE GPS - schermverlichting

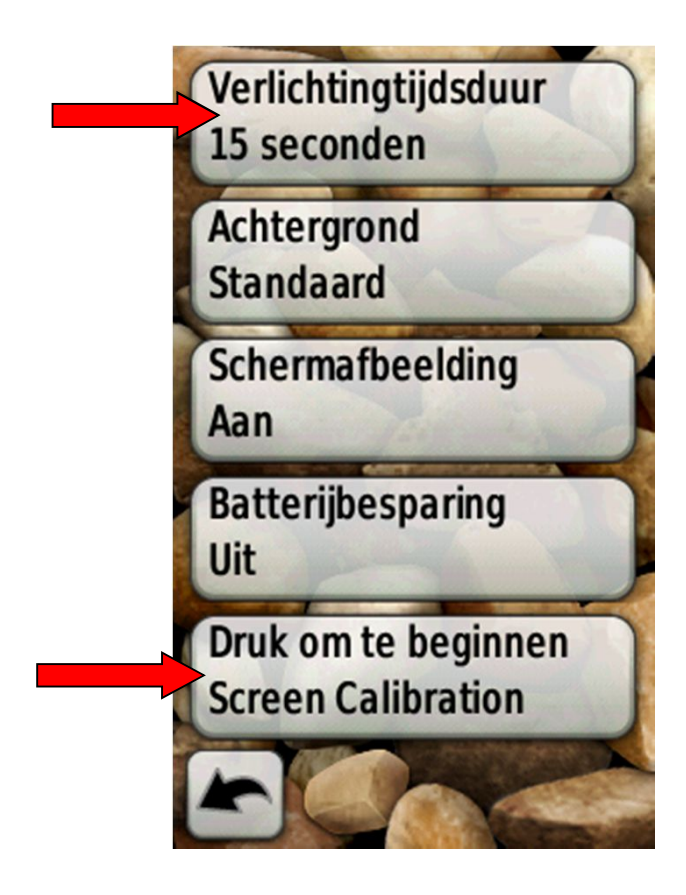

#### **E-TREX**

- Kies < Verlichtingsduur> of
- Kies < Contrast aanpassen >

## DE GPS - Snelkoppelingen Scherm

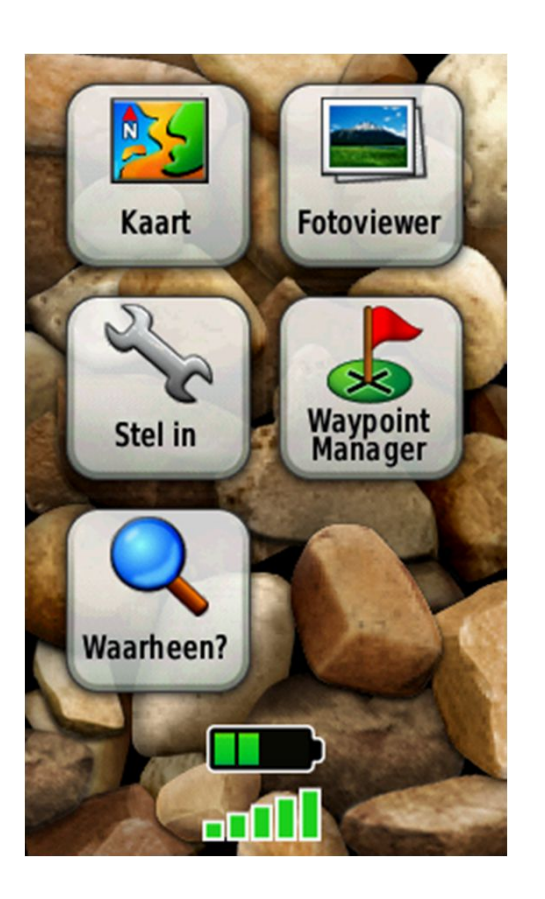

- We kunnen zelf bepalen welke snelkoppelingen we willen hebben in het startscherm

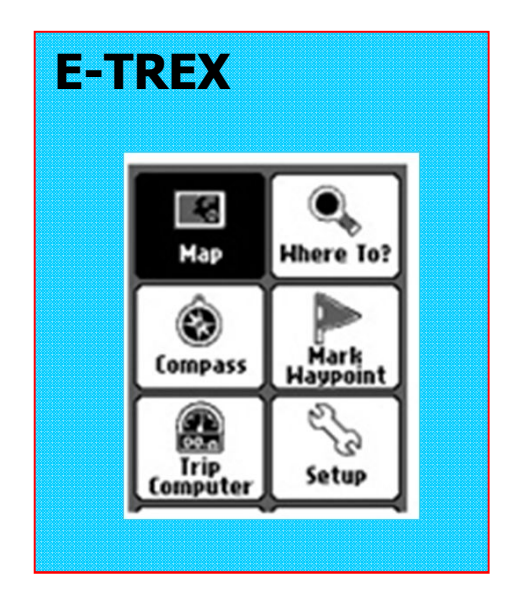

## DE GPS - Snelkoppelingen

Wij willen ons eigen Snelkoppelingen Scherm instellen.

#### Nieuwe snelkoppelingen instellen

Ga naar <Stel In>. Scroll naar <Hoofdmenu> en klik hierop

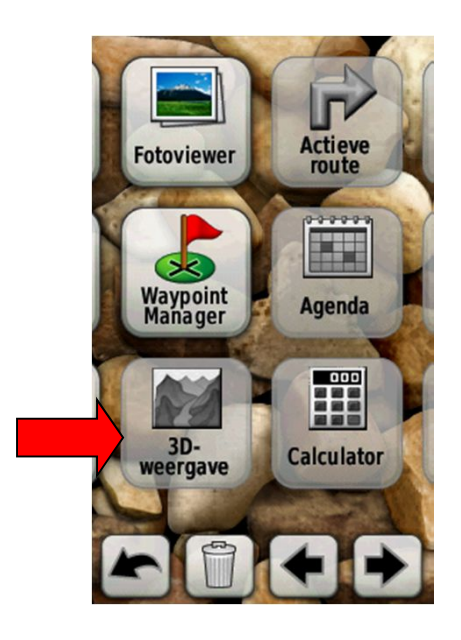

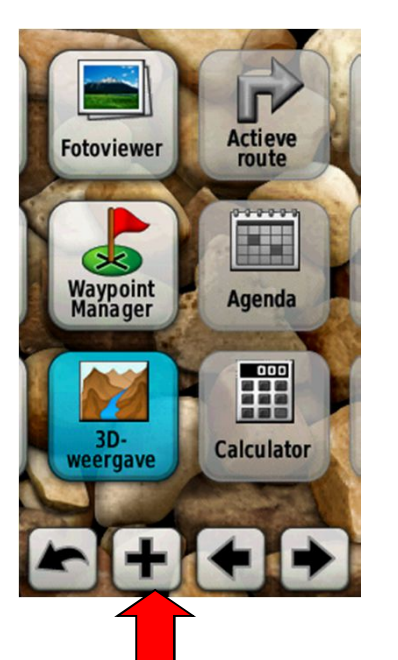

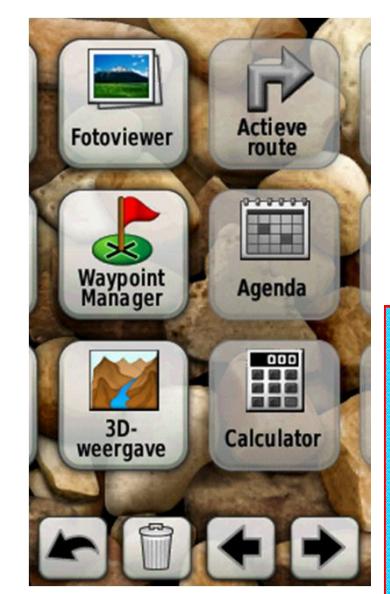

### **E-TREX**

- Druk <Menu knop>
- Wijzig volgorde items
- Kies < Pagina toevoegen>

Of

- Druk op <menu> om alles te wissen

## DE GPS - Snelkoppelingen

Wij willen ons eigen Snelkoppelingen instellen.

Voeg de volgende knoppen in, volgorde maakt niet uit:

Kompas Tripcomputer Trackbeheer Kaart Markeer waypoint (niet bij etrex) Waarheen? Waypoint manager (etrex waypoint-beheer) Actieve Route Satelliet (alleen etrex)

- Als je klaar bent, ga dan terug naar Snelkoppeling/start Scherm

#### Nieuwe snelkoppelingen instellen

Ga naar <Stel In>. Scroll naar <Hoofdmenu> en klik hierop

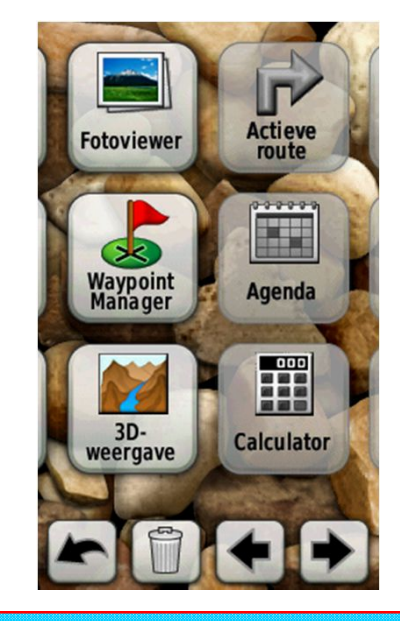

#### **E-TREX**

- Druk <Menu knop>
- Wijzig volgorde items
- Kies < Pagina toevoegen>

Of

- Druk op <menu> om alles te wissen

## DE GPS - HET SCHERM SATELLIETPAGINA

- Kun je zien hoe ontvangst is.
- De afwijking
- Je positie
- Het aantal satellieten wat de GPS ontvangt.

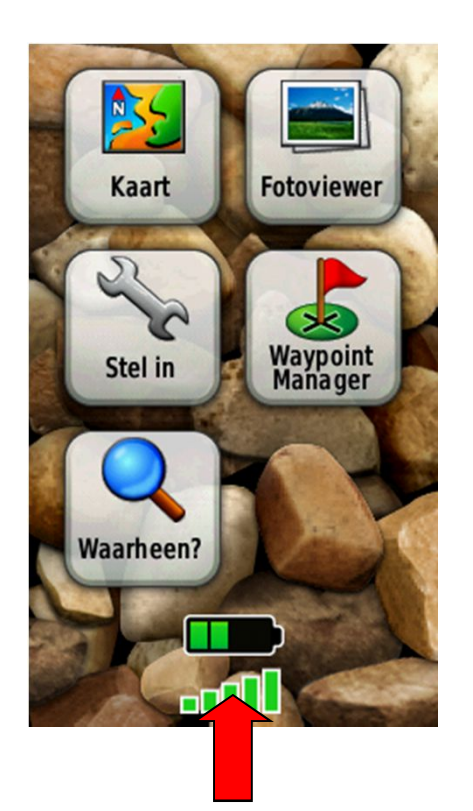

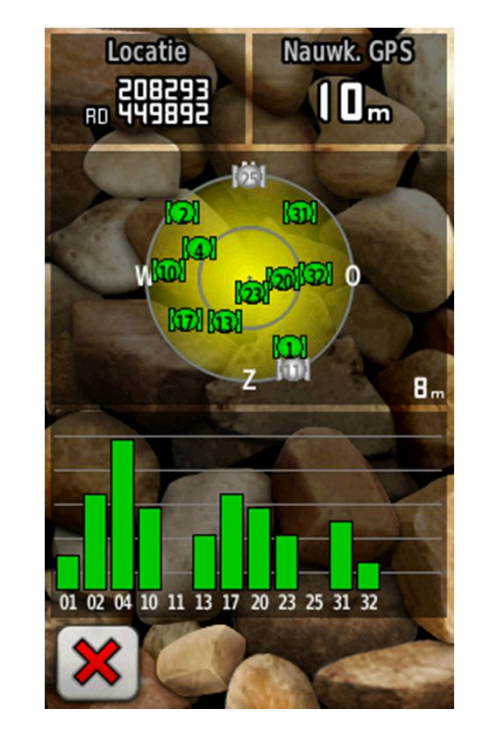

### Peter Sinot - peter@sinot DE GPS - HET SCHERM TRIPCOMPUTER

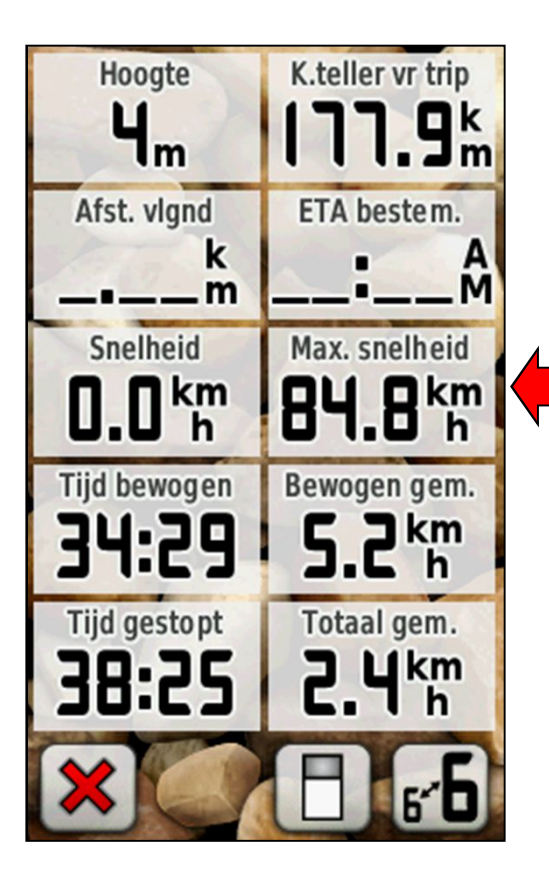

- Kun je allerlei gegevens opvragen
- kun je zelf instellen
- O.a. :
  - Je positie
  - De afstand die is afgelegd
  - De afstand die je nog moet
  - De snelheid, hoogte, tijdsduur.
  - Zonopkomst en ondergang.
  - Hoe lang je gelopen hebt (tijd)
  - De hoogte

#### E-TREX

- Druk <Menu knop>
- Wijzig <wijzig geg.velden>

## DE GPS - HET SCHERM KOMPASPAGINA

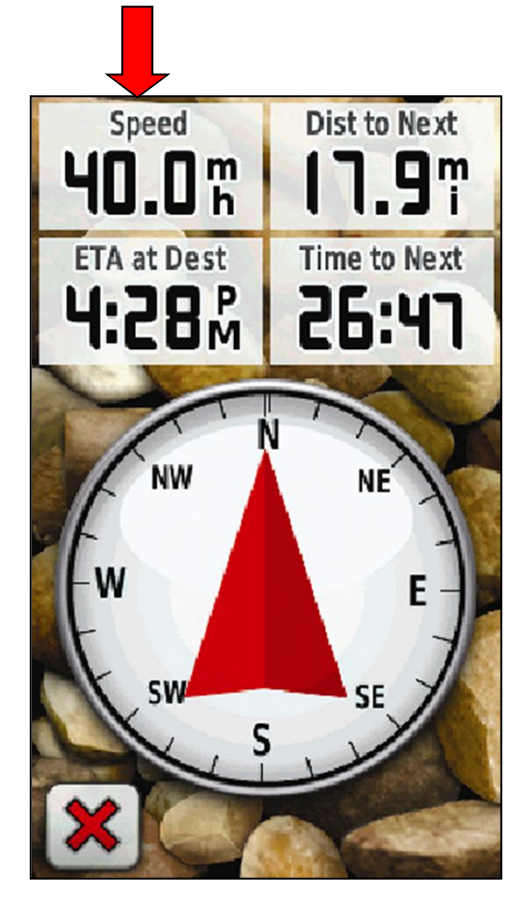

- Geeft de richting aan.
- Boven het kompas zitten gegevensvelden.
- Net als de tripcomputer.
- O.a. :
  - Je positie
  - De afstand die is afgelegd
  - De afstand die je nog moet
  - De snelheid, hoogte, tijdsduur.
  - Zonopkomst en ondergang.
  - Hoe lang je gelopen hebt (tijd)
  - De hoogte

#### **E-TREX**

- Druk < Menu knop>
- Wijzig <wijzig geg.velden>

### Peter Sinot - peter@sinot DE GPS - HET SCHERM VEEL MEER

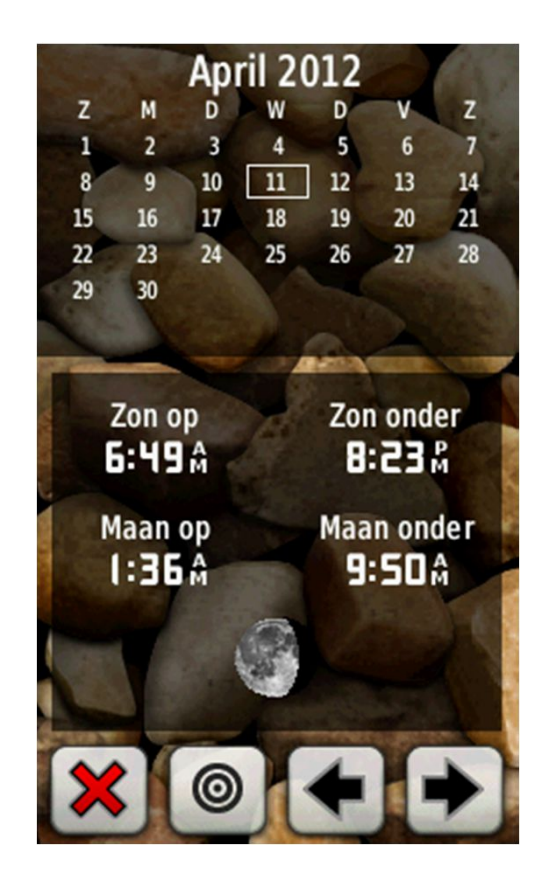

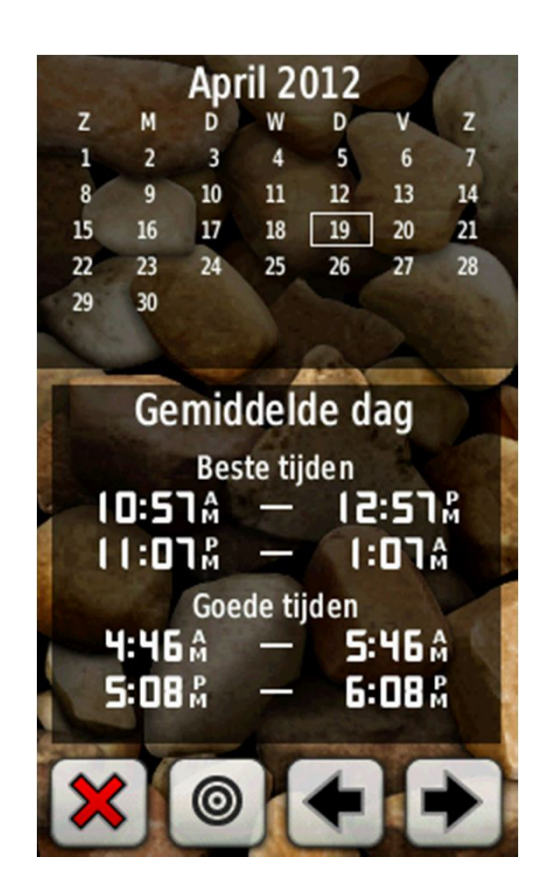

### DE GPS - EENHEDEN

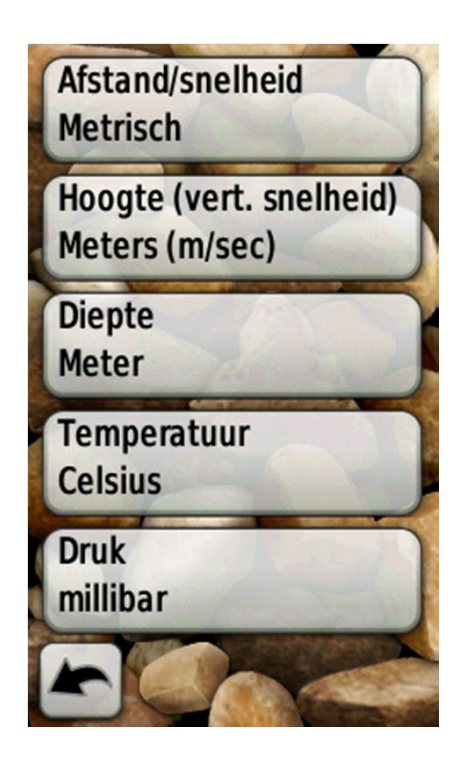

#### Stel alles in op meters

- Druk op <Stel in>
- Ga naar < Eenheden>

- Als je klaar bent, terug naar Snelkoppeling Scherm.

Dus bij elke GPS moet je de eenheden en het grid controleren!

### DE GPS WAYPOINTS WISSEN

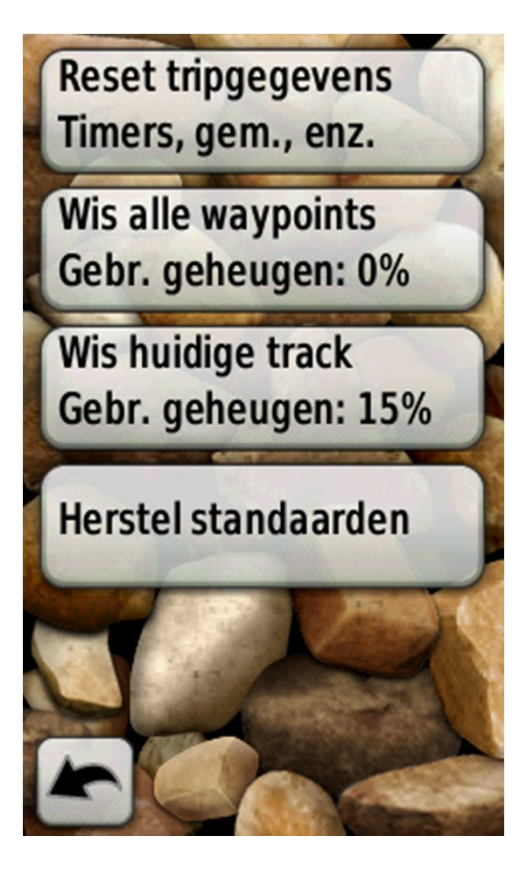

### Waypoint

- Druk op <Stel in>
- Druk op <Reset>
- Kies < Wis alle waypoints >

### DE GPS TRACKS INSTELLEN

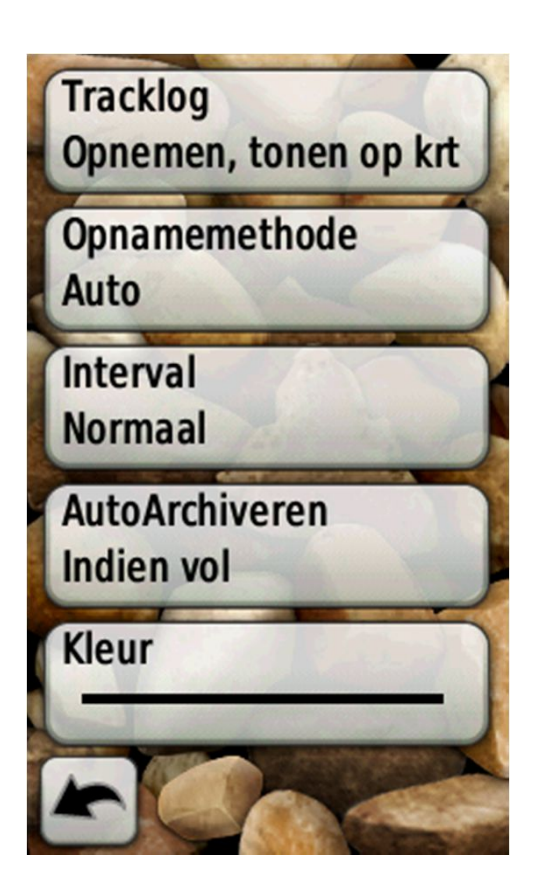

#### Tracks aanzetten

- Ga naar <Stel in>

- Ga naar <Tracks>
- Ga naar <Tracklog> kies "opnemen, tonen op kaart"
- kijk ook nog even bij <opnamemethode>
- Stel die in op <Afstand> 20 meter

- Probeer in het instellingen menu de huidige tracks te wissen (reset)

#### **E-TREX** - Tracks heten 'Sporen'

## DE GPS KOMPASPAGINA INSTELLEN

### Kompaspagina

- Ga naar het Snelkoppeling Scherm en dan kompas

### **Datavelden instellen:**

- Druk op het knopje rechtsonder
- Kies "klein gegevensveld"
- Klik op de datavelden
- Kies Afstand tot volgende bij veld 1
- Kies Afstand tot bestemming bij veld 2
- Kies <u>Waypoint bij volgende</u> bij veld 3
- Kies Waypoint bij bestemming bij veld 4

Neem de datavelden eens rustig door als je een keer tijd hebt en experimenteer hiermee in de praktijk.

Oefenen, oefenen en oefenen!

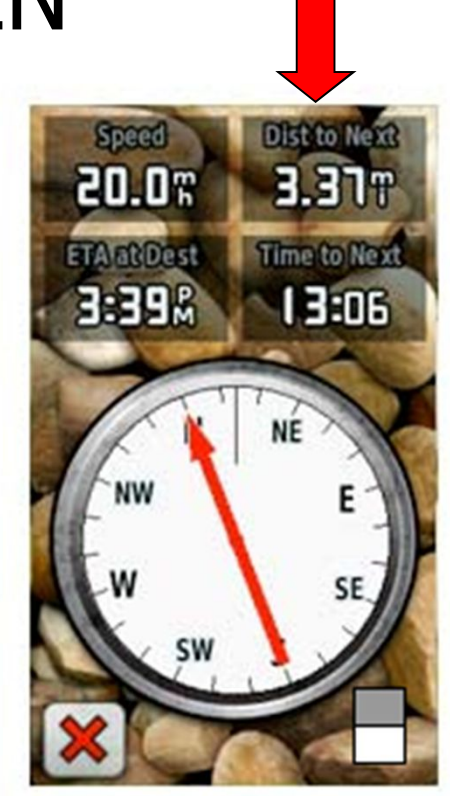

### E-TREX

- Druk <Menu knop>
- Wijzig <wijzig geg.velden>

### Peter Sinot - peter@sinot.nl DE GPS Routering uitzetten

#### Automatische route uitzetten

- Ga naar <Stel in>
- Ga naar <Routering>
- <Begeleidingsmethode> op Offroad

### Overgangen offroad

- <overgangen offroad> op
  - <afstand> 10 meter

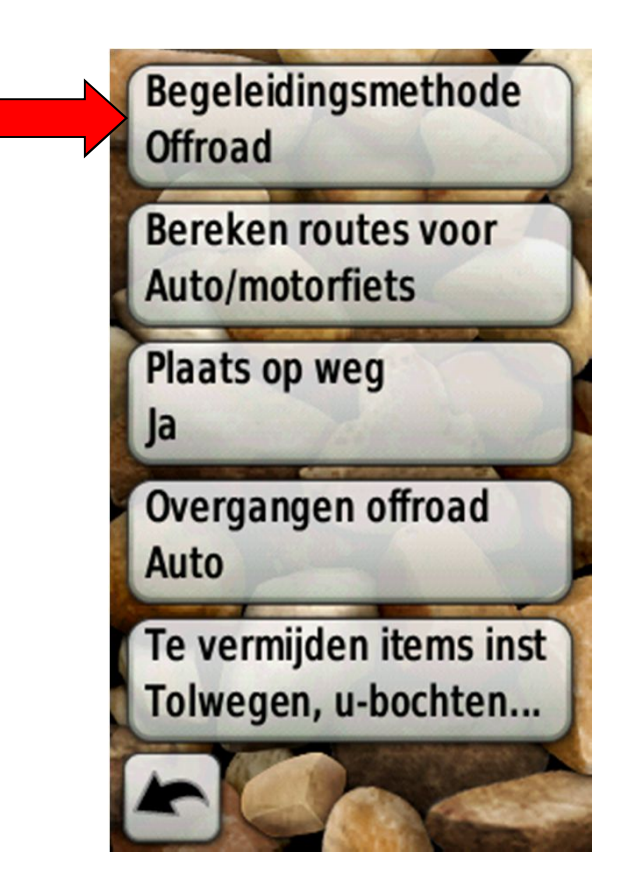

### DE GPS Instellen Grid/Coördinaten/Positie

#### We gaan even naar buiten.

- Meenemen: Pen en klein papiertje

## <sup>not.nl</sup> DE GPS Welke getallen zagen we?

#### De rode GPS:

- **31 U** 628200 5812650

#### De Gele GPS:

- RD 120960 495800

#### De BlauweGPS:

- N52.44900° E4.88650°

### Coördinaten of GRID

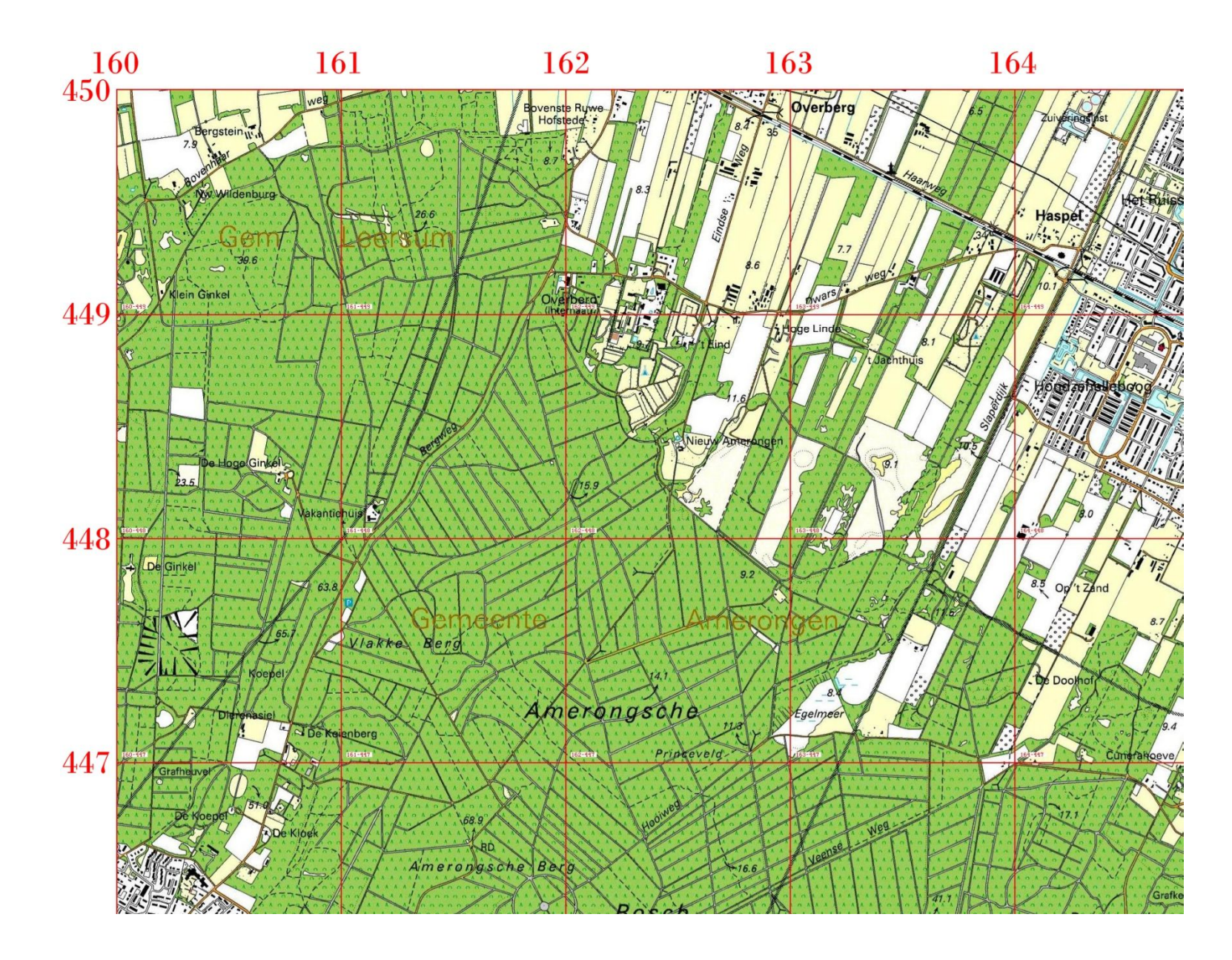

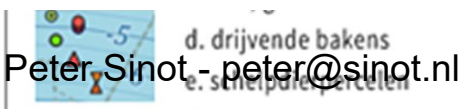

#### Terrein akkerland bebouwd: bewoond

bebouwd: industrie begraafplaats boomgaard boomkwekerij, tuincentrum bos: loofbos bos: naaldbos bos: gemengd griend, wilg populieren fruitkwekerij grasland, weide heide zand; duin ...met riet

d. floating beacons e. shellfish grounds Terrain arable land built-up area: residential built-up area: industrial cemetery orchard tree nursery, garden center deciduous forest coniferous forest mixed forest osier, willow poplar low orchard, fruit meadow, grasslands heath sand; dune ... with reed ...marsh, swamp

kaartprojectie: EPSG:28992 (RD). De kaart is no rdgericht. RD grid: elk hokje meet 1x1 km.

#### melding en colofon:

bro.

terrein, spoor en pagen un passisregistratie Topografie (BRT/Top10NL), Kadaster gebouwen: Basisregistratie Adressen en Gebouwen (BAG), Gemeenten + Kadaster wegen (+terrein, gebouwen buitenland): OpenStreetMap (OSM), OSM community reliëfschaduw Actuele Hoogtebestand NL (AHN2 0.5x0.5m), RWS/Waterschappen Bathymetrische data zoete wateren: Hydrografische dienst Defensie Hydrografische puntendata: Rijkswaterstaat DNZ risicogevende objecten en buisleidingen uit nederland.risicokaart.nl. Paddenstoelen: RWS Bewegwijzeringsdienst. OOV POI's: www.imergis.nl. samenstelling en vormgeving: Jan-Willem van Aalst, geo@imergis.nl

#### Voorzieningen

 $\diamond$ 

٢

 $\diamond$ 

+

 $\diamond$ 

⊲

0

O

d

e

0

ਂ

|                   | •                               |                                       |
|-------------------|---------------------------------|---------------------------------------|
| $\diamond$        | a. provinciehuis b. gem.huis    | a. provincial hall b.town hall        |
| $\diamond$        | c. brandweer d. ambulance       | c. fire station d. ambulance          |
| $\diamond$        | e. politie f. kmar g. meldkamer | e. police f. milit. police g. callcti |
| *                 | h. rijksdienst i. paleis        | h. civil service i. palace            |
| $\diamond$        | j. defensie k. waterschap       | j. military k. polder board           |
| $\Leftrightarrow$ | l. ziekenhuis m. psych. zorg    | I. hospital m. mental institution     |
| ж                 | n. rechtbank o. penitentiair    | n. courthouse o. prison               |
| 0                 | p. jeugdinrichting q. GGD       | p. juvenile prison q. pub. health     |
| 0                 | r. knrm s. reddingsbrigade      | r. water rescue s. water rescue       |
|                   | Risico objecten                 | Hazardous locations                   |
|                   | BRZO (zware ongevallen)         | BRZO (high-impact risk)               |
|                   | ammoniak                        | ammoniac location                     |
|                   | chemisch                        | chemical location                     |
|                   | defensie                        | military location                     |
|                   | emplacement                     | rail emplacement                      |
|                   | gas; LPG                        | gas; LPG                              |
|                   | munitie; ontploffing; vuurwerk  | ammunition; explosive; fireworks      |
|                   | nucleair                        | nuclear power plant                   |
|                   | opslag gevaarlijke stoffen      | storage of hazardous goods            |
|                   | overig risicogevend             | miscellaneous hazardous               |
|                   | vervoer gevaarlijke stoffen     | transport of hazardous goods          |
| *                 | energiecentrale; trafostation   | power station; transformer stat.      |
|                   |                                 |                                       |

Amenities

map projection: EPSG:28992 (RD). The map faces north. RD grid: each square measures 1x1 km.

#### source attribution and colofon:

terrain, railway & paths: Base Registry Topography (BRT/Top10NL), Kadaster buildings: Base Registry Adresses & Buildings (BAG), Municipalities + Kadaster roads (+landuse, buildings DE+BE): OpenStreetMap (OSM), OSM community hillshading: Current Elevation Registry NL (AHN2 0.5x0.5m), RWS/Polder boards Bathymetric data on freshwater: Hydrografische dienst, Defensie Hydrographic point data: Rijkswaterstaat DNZ hazardous objects and underground pipelines from nederland.risicokaart.nl. Waymarks: RWS Bewegwijzeringsdienst. OOV POI's: www.imergis.nl. Compilation and cartographic design: Jan-Willem van Aalst, geo@imerais.nl

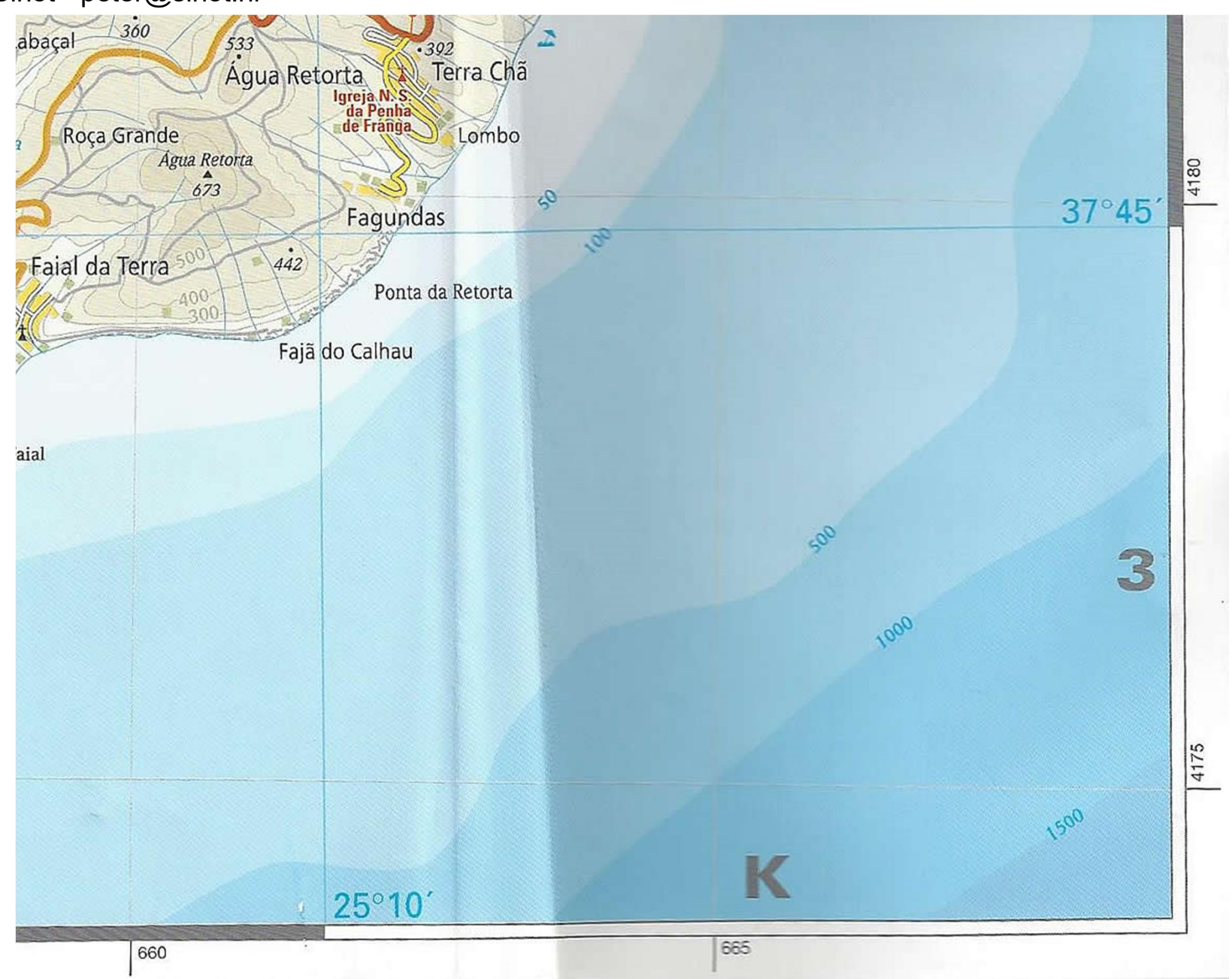

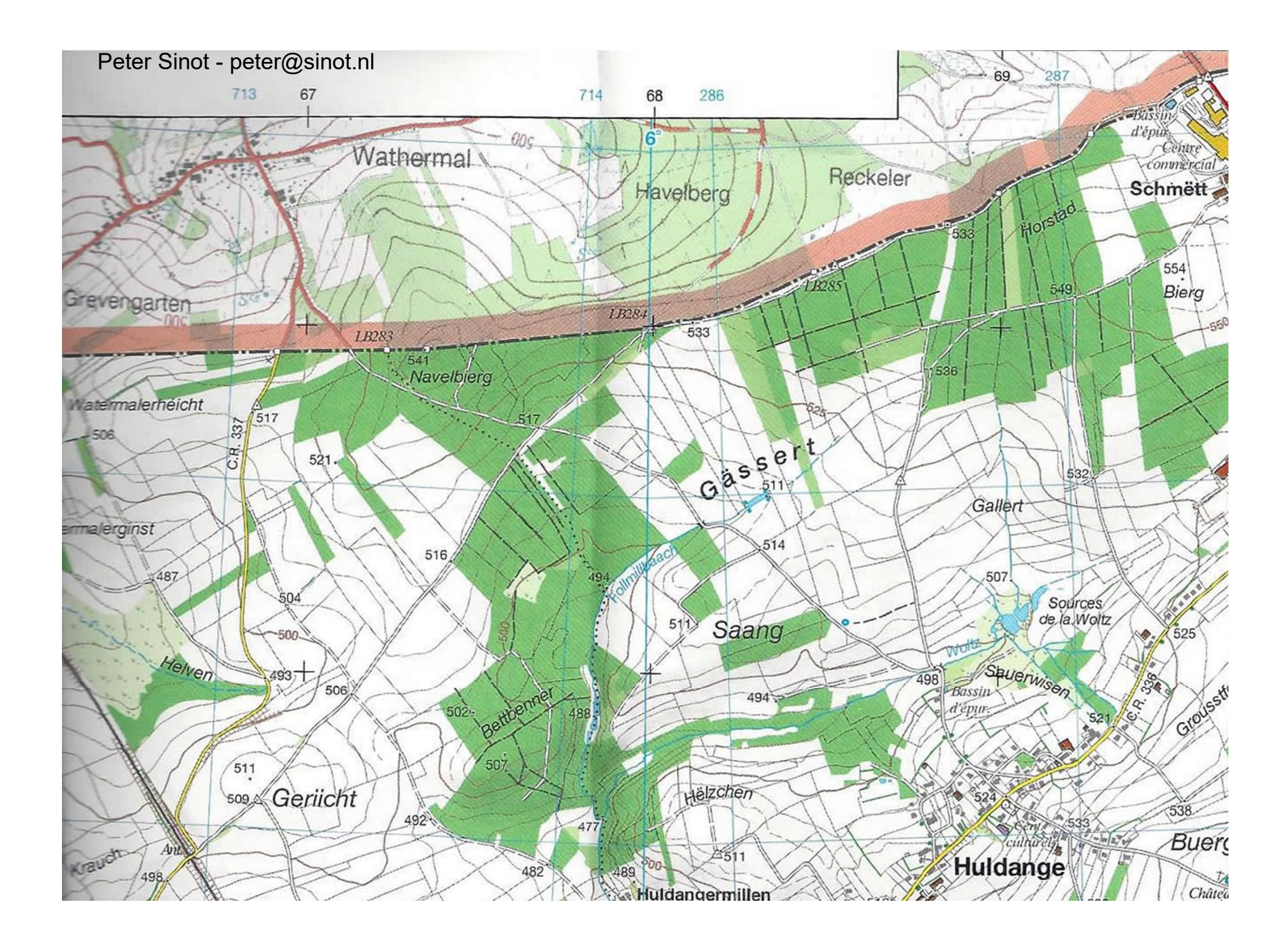

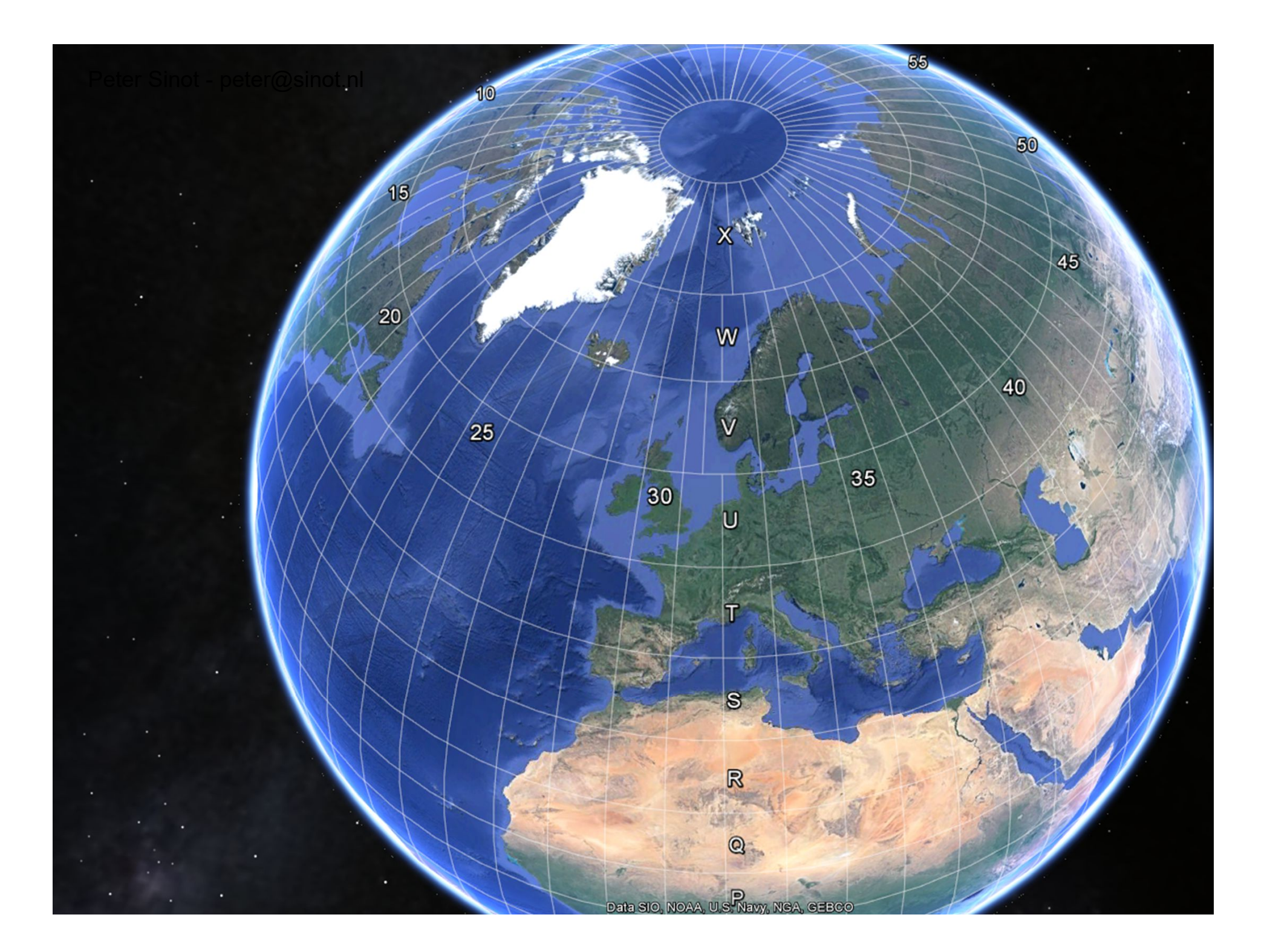

## Voorbeelden op kaart

Coördinatensystemen: het met zwarte getallen genummerde vierkantennet is het nationale, rechthoekige coördinatensysteem van de Rijksdriehoeksmeting (RD) waarvan de oorsprong te Amersfoort de waarden X=155000 m en Y=463000 m heeft. De bijbehorende zwarte coördinaatgetallen zijn gegeven in kilometers. De met blauwe getallen genummerde streepjes in de kaartrand geven het rechthoekige UTM-coördinatensysteem van zone 31 aan (WGS84 Ellipsoïde) met een interval van 1 km. Het geografische coördinatensysteem is aangegeven door middel van snijdingen van meridianen en parallellen met een interval van 5' en een minutenverdeling langs het kader.

| ا م<br>Peter Sinot - peter@sinot.nl | Casa da Ribeira E2<br>Casa do Pilar B2 | Terra Chã C2<br>Terreiro da Marcela D2 |
|-------------------------------------|----------------------------------------|----------------------------------------|
|                                     | Castelhanos B2                         | Terreiro dos Padres C2                 |
| io G1                               | Celes B3                               | Vale de Linhares C2                    |
| C1                                  | Chanoca B3                             | Vale Farto D2                          |
| erreira D2                          | Cinco Ribeiras B2                      | Vila Maria B3                          |
| 2                                   | Cruz D1                                | Vila Nova D1                           |
| C2                                  | Cruz D2                                |                                        |
|                                     | Cruz das Duas Ribeiras B2              |                                        |
|                                     | Cruz de D. Beatriz E2                  |                                        |
| 2                                   | Cruz do Marco E2                       |                                        |
| iro G2                              | Cruz dos Regalos B2                    |                                        |
| _2                                  | Cruzinnas A2                           |                                        |
| 31                                  | Dois Caminnos B2                       |                                        |
| 3                                   | Doze Ribeiras AZ                       |                                        |
|                                     | Erminda da Lapinna CZ                  | Kartendaten:                           |
| aires DD                            | Espigao C2                             | Projektion: Lambert Conformal          |
| erras bz                            | Facillo E2                             | Ellipsoid: WGS84                       |
| 0 D2                                | Faias D1                               | UTM: Zone 50                           |
| a Dz                                | Faia A1                                |                                        |
| lo campo PS                         | Faja Al                                | Veitere Informationen erhalten Se      |
|                                     | Farrouco C2                            | bei:                                   |
|                                     | Feteira D3                             | Verlagsgruppe                          |
|                                     | Figueiras Pretas (2                    | Reise Know-How                         |
|                                     | Fonte da Telha (2                      | D-33649 Biolofold                      |
|                                     | Fonte do Bastardo D2                   | www.reise-know-how.de                  |
| os F2                               | Fonte Faneca B2                        | internetion know normal                |
| 1                                   | Fontinha D1                            |                                        |
|                                     | Fontinhas D2                           | Hinweis:                               |
|                                     |                                        |                                        |

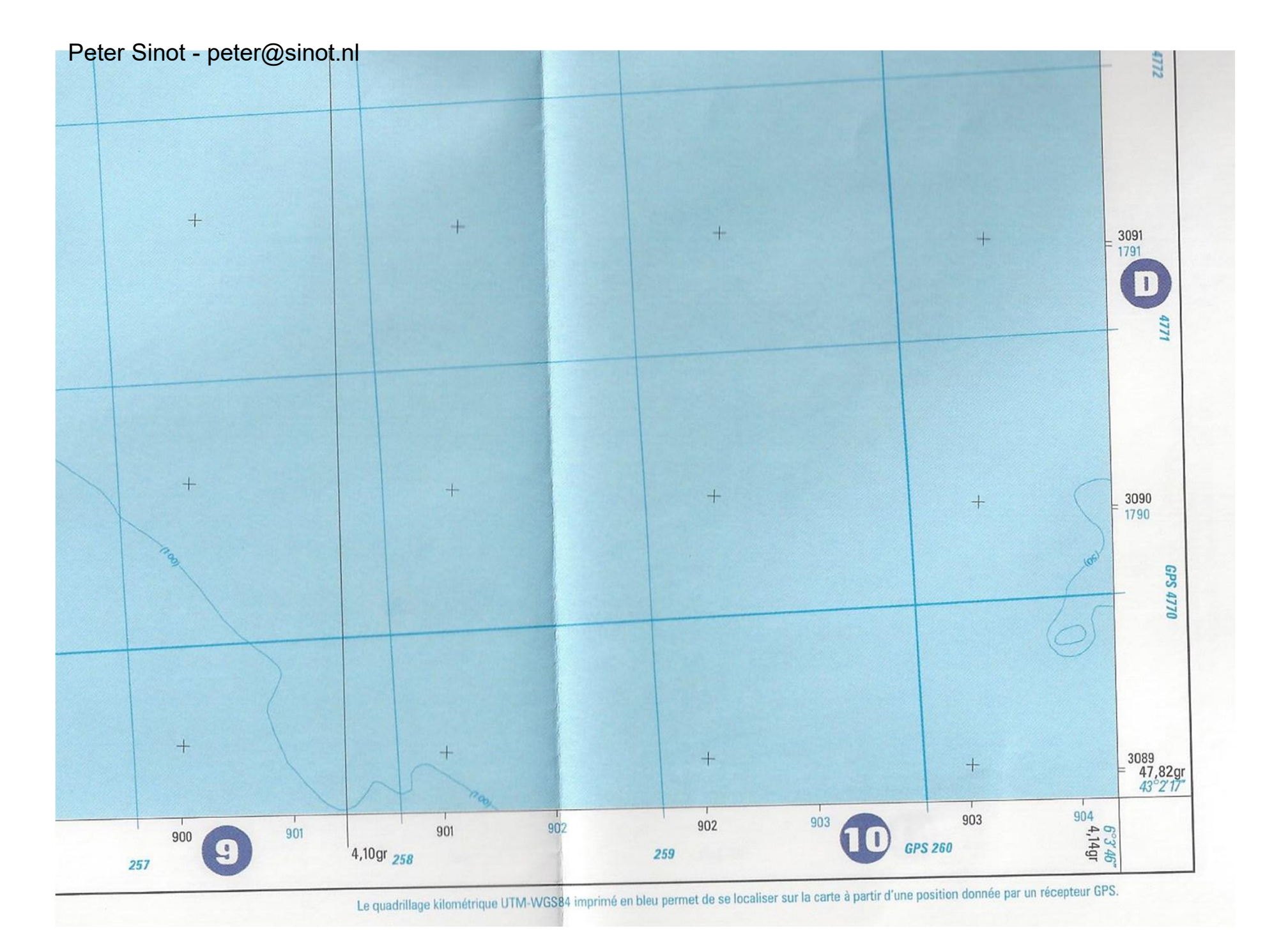

La représentation sur cette carte des routes, chemins et sentiers relève d'une simple information topographique (description du terrain), sans préjuger du régime juridique qui leur est attaché. Certains d'entre eux peuvent être privés ou d'accès réglementé.

Réalisé et édité par l'Institut Géographique National à partir des données numériques de la Base de Données Topographiques.

Levés photogrammétriques d'après des prises de vue aériennes de 1993. Révision de 2004.

Ellipsoïde de Clarke 1880 IGN ; Point fondamental : croix du Panthéon à Paris. Projection conique conforme de Lambert.

Nivellement général de la France NGF-IGN 69. Origine des altitudes: niveau moyen de la mer observé à Marseille de 1885 à 1897.

Les deux échelles de latitudes et longitudes du cadre et les deux chiffraisons kilométriques correspondent respectivement:

N.M.

N.G. /

0,28gr 095'

La déclinaison magnétique correspond au centre de la feuille, au 1er janvier 2005. Elle augmente chaque année de 0,13gr (0°7').

- vers l'intérieur, aux latidudes et longitudes en grades (longitudes référées au méridien de Paris) rapportées au système géodésique français NTF; les amorces sont celles des quadrillages kilométriques lambert III (chiffrées en noir) et lambert zone Il étendu (chiffrées en bleu).

- vers l'extérieur, aux latitudes et longitudes en degrés (longitudes référées au méridien international) rapportées au système géodésique mondial WGS84 ou RGF93; les chiffraisons bleues en italique en regard du quadrillage kilométrique sont des coordonnées Mercator Transverse Universel fuseau 31 et 32.

### GRID

#### Elke kaart heeft tegenwoordig een raster / grid, maar welke?

Enkele voorbeelden zijn:

- RD Rijksdriehoek of Dutch grid
- Hddd-mm.mmm of graden en minuten
- UTM of Universal Transverse Mercator

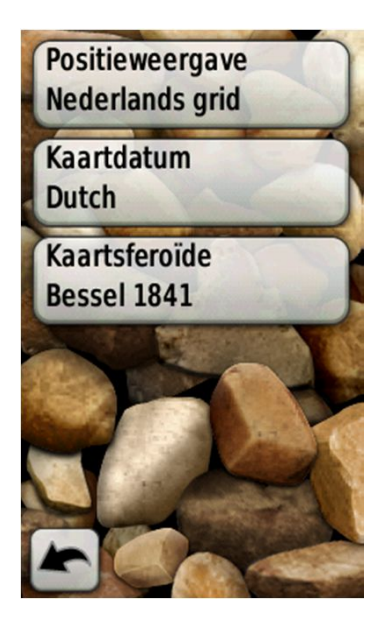

## DE GPS - Grid

#### Eenheden

- Druk op <Stel in>
- Ga naar <Positieweergave>
- Ga nogmaals naar < Positieweergave>
- Stel de in op "Ned. RD Grid" ?????

Als je klaar bent, terug naar Snelkoppeling Scherm.

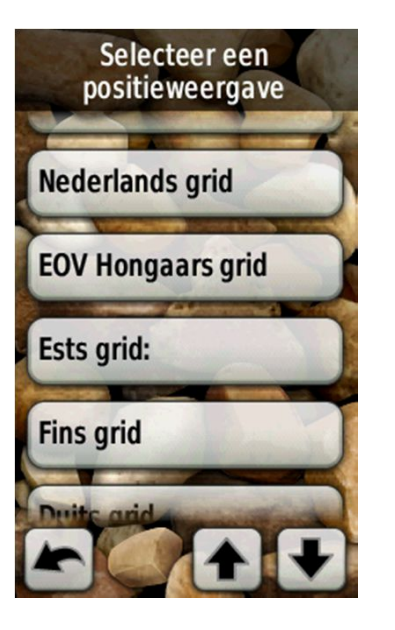

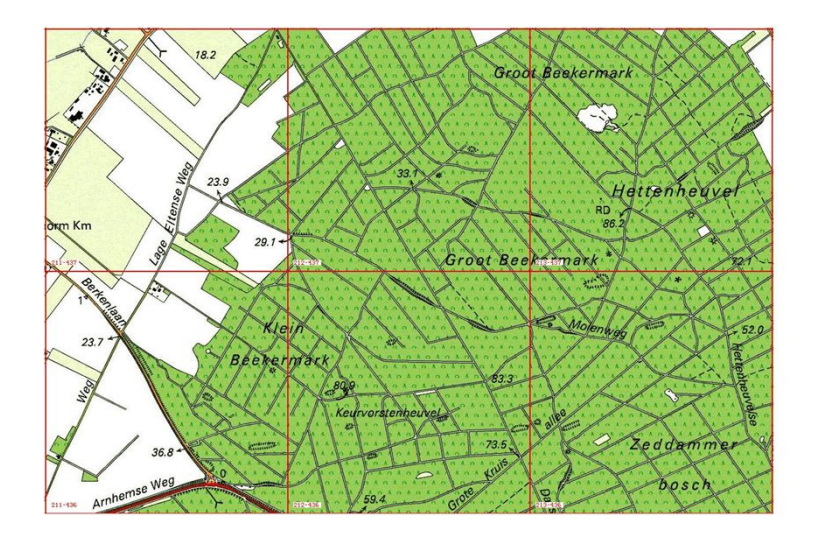

## COÖRDINATEN WEETJES

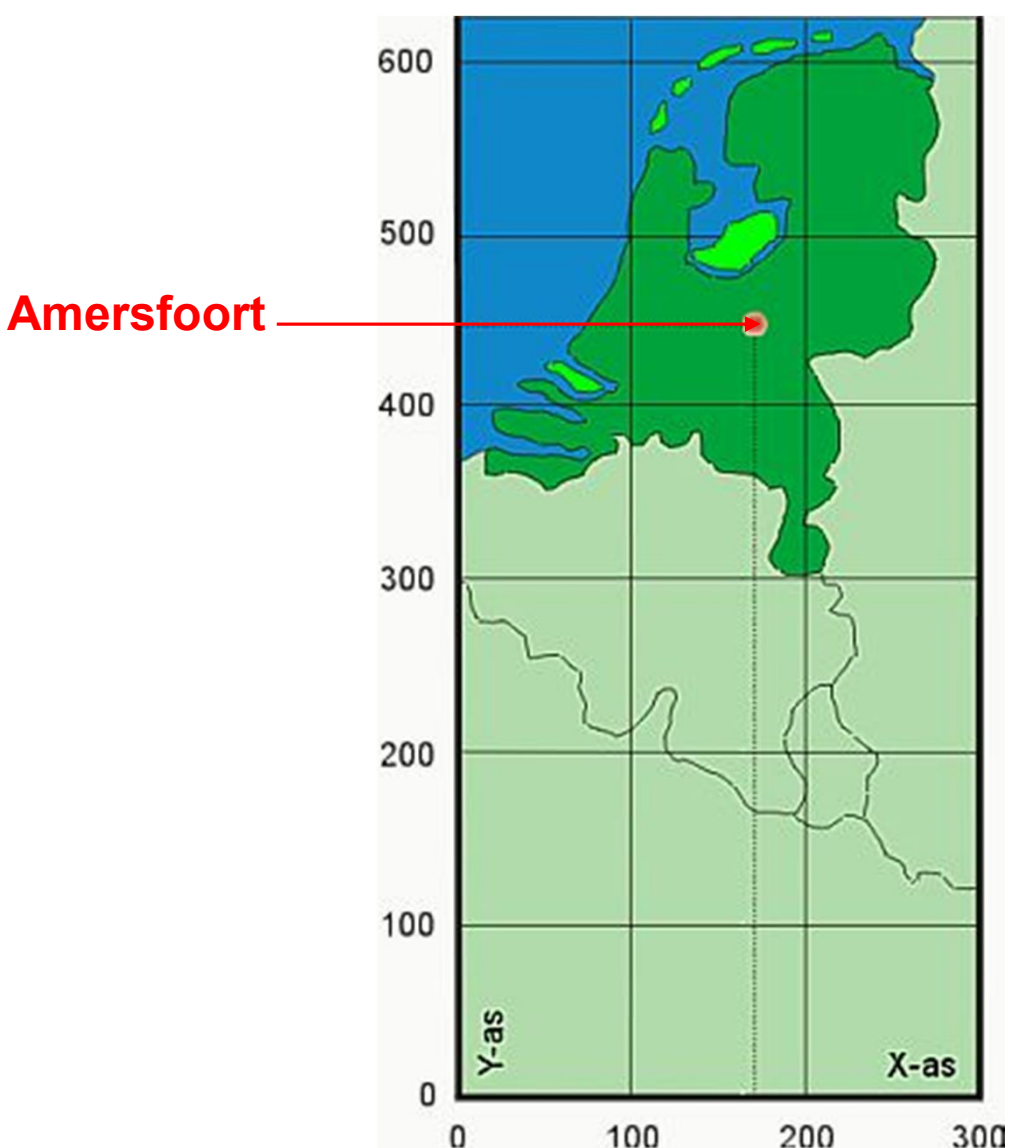

Amersfoort ligt op:

175000 - 450000

De eerste drie getallen zijn kilometers De laatste drie getallen zijn meters

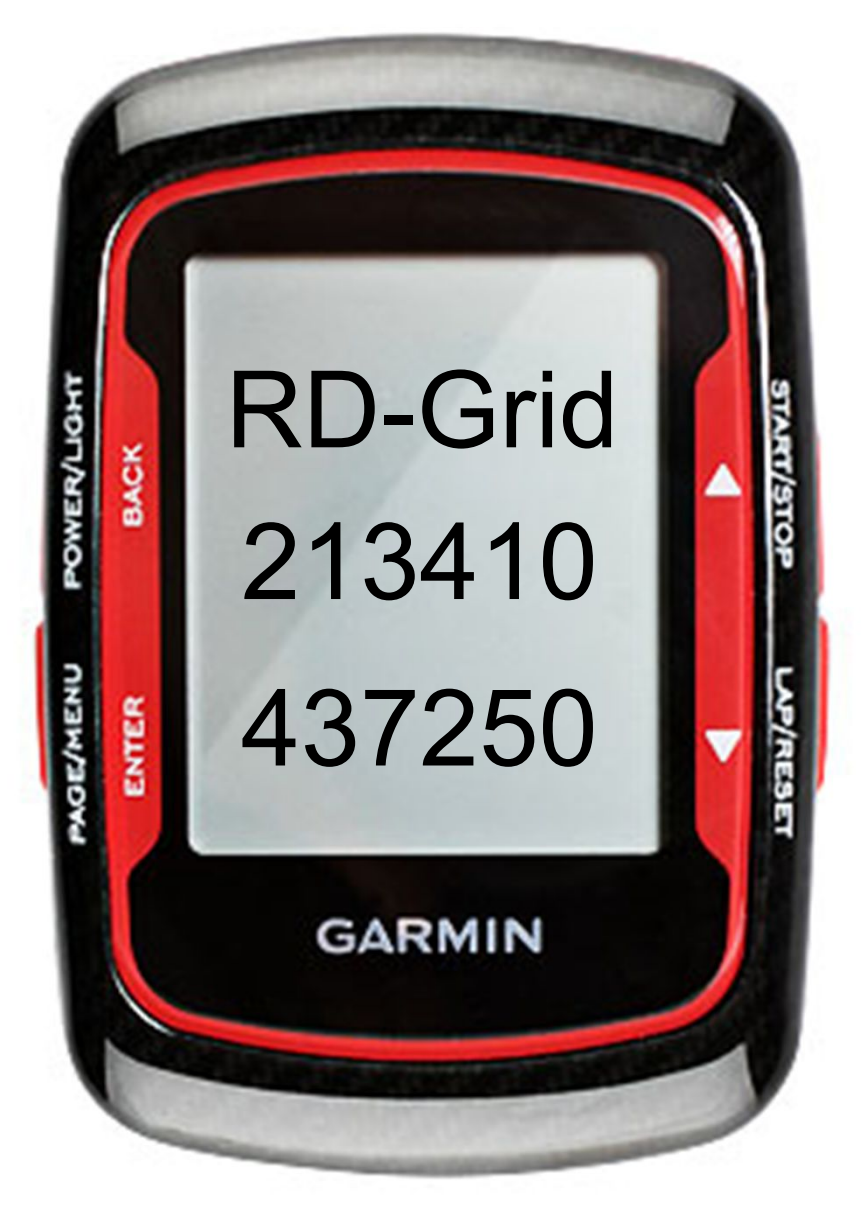

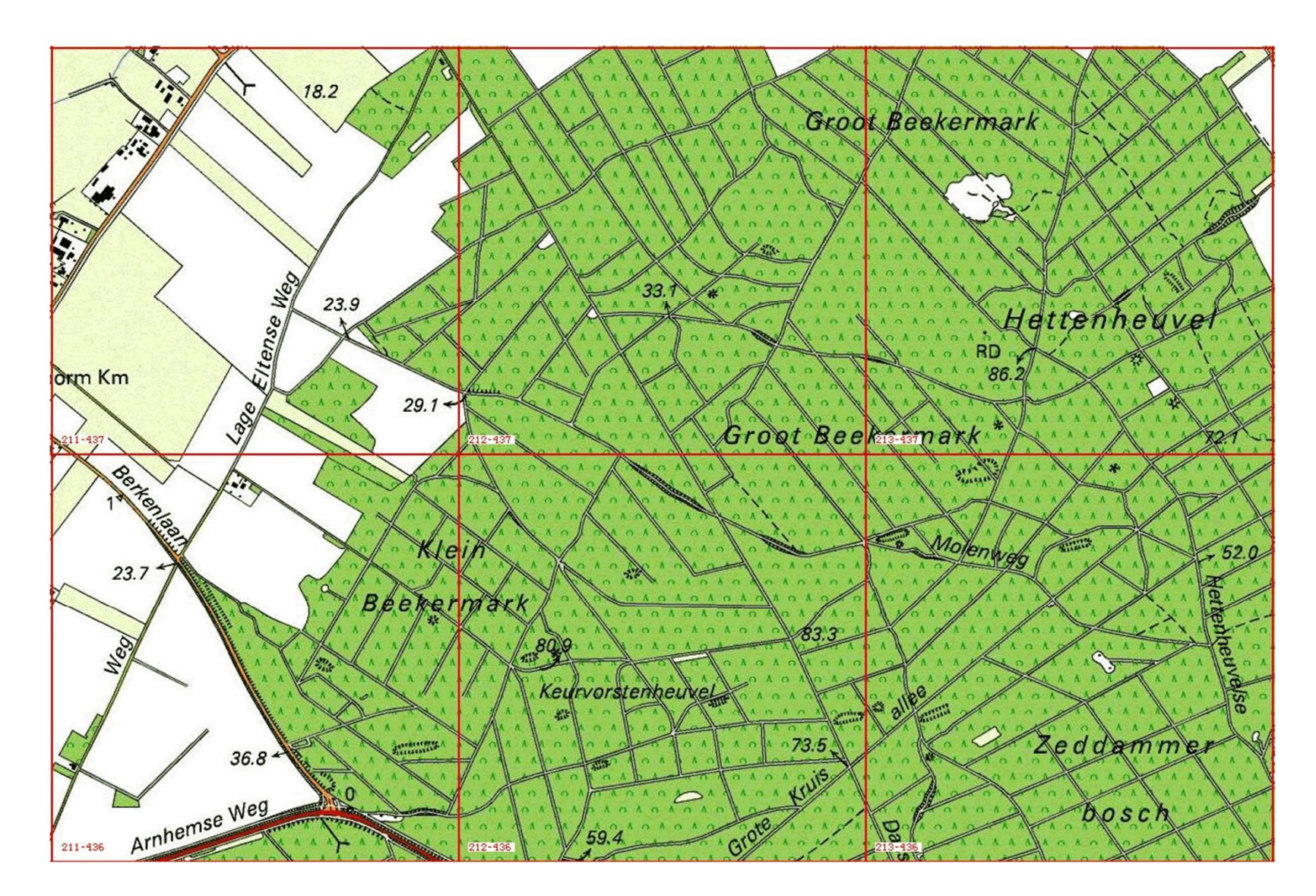

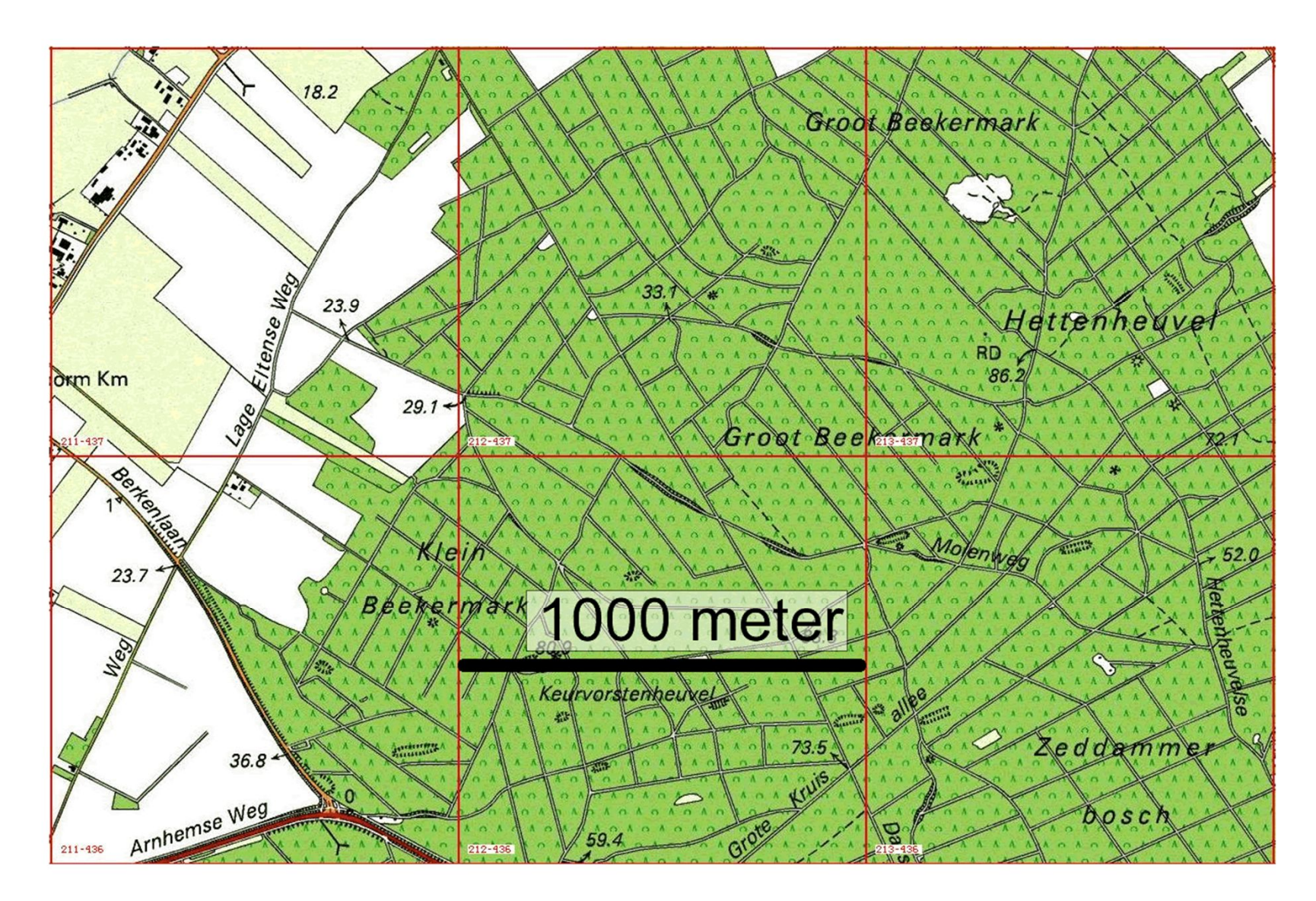

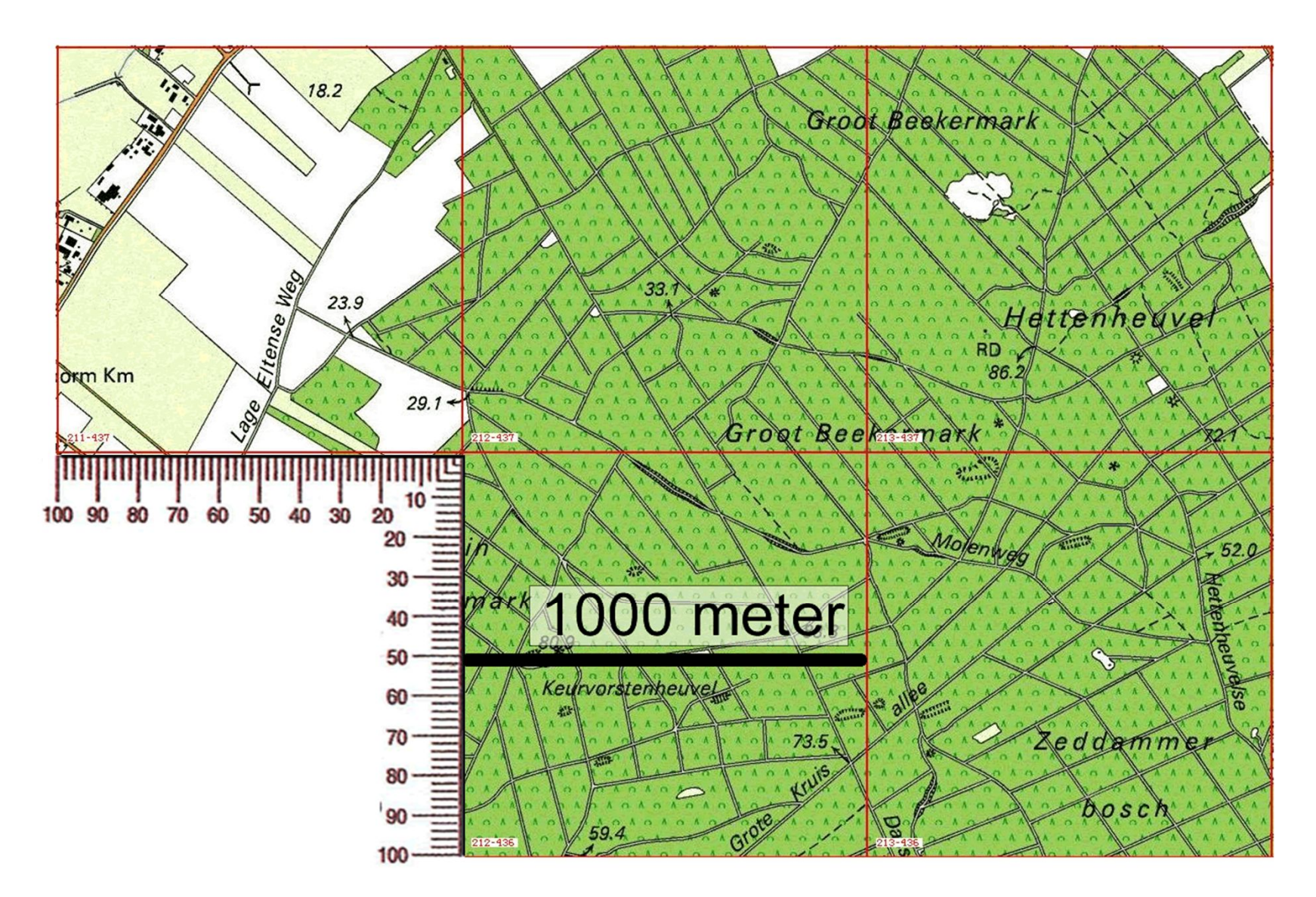

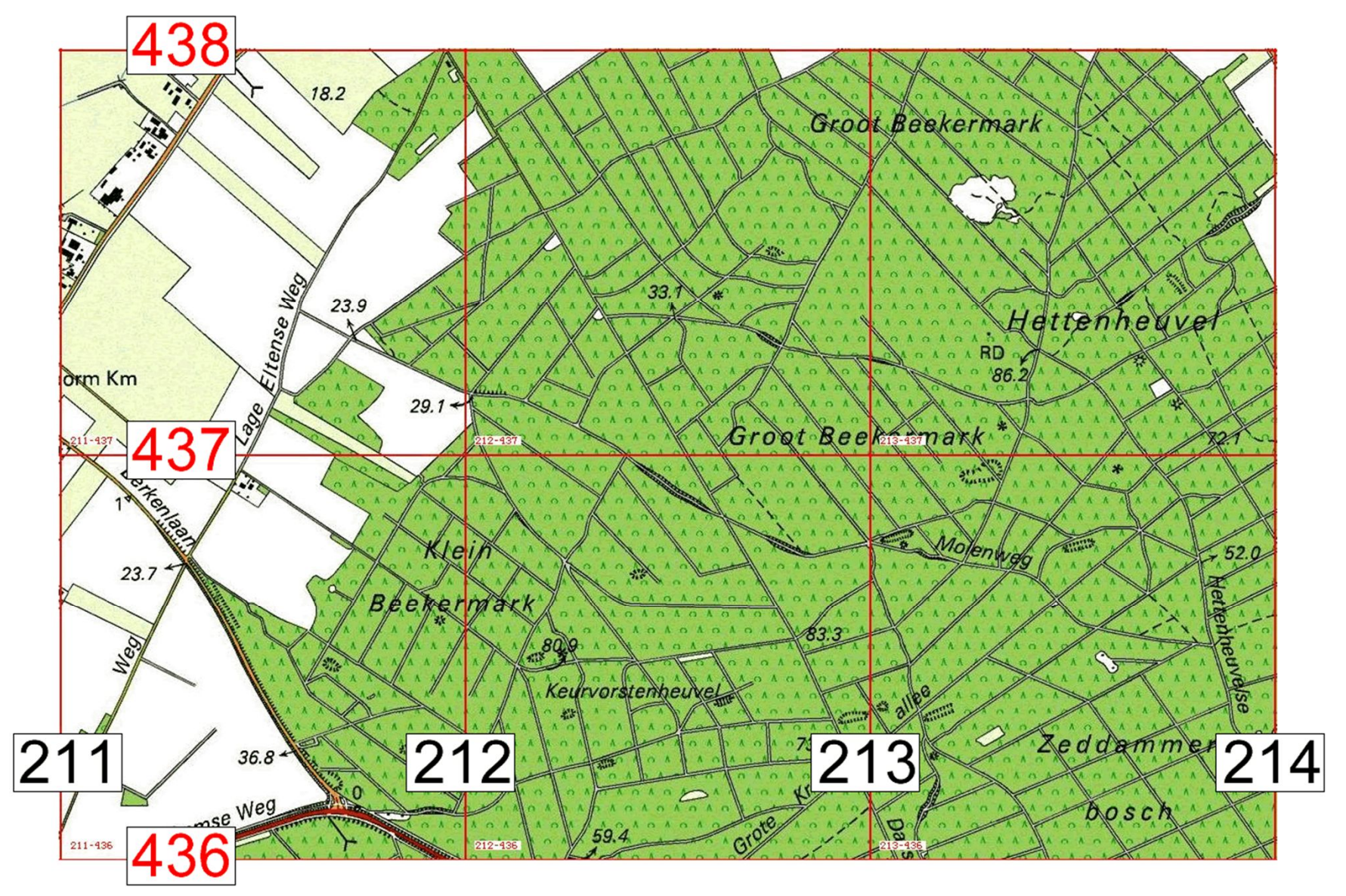

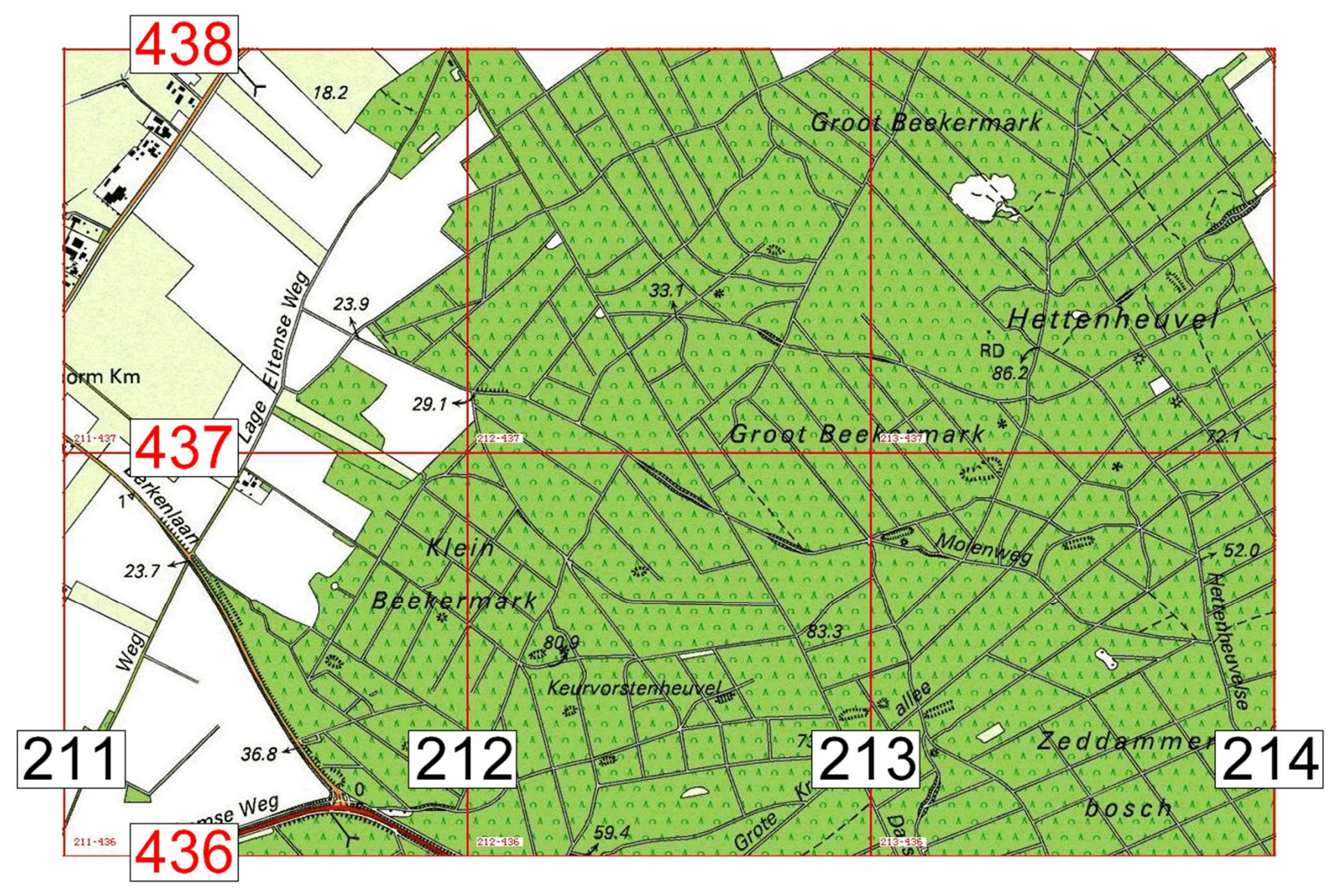

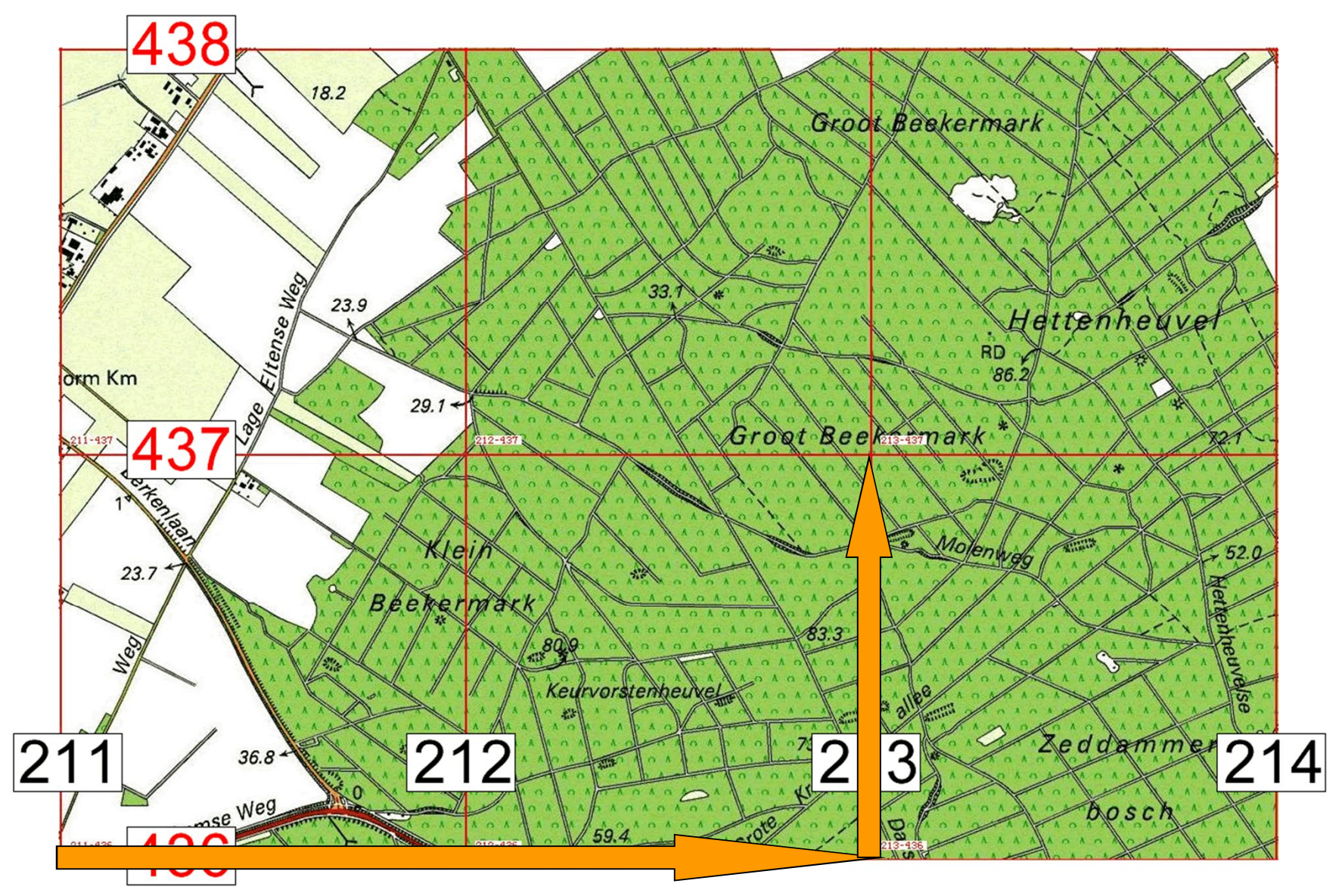

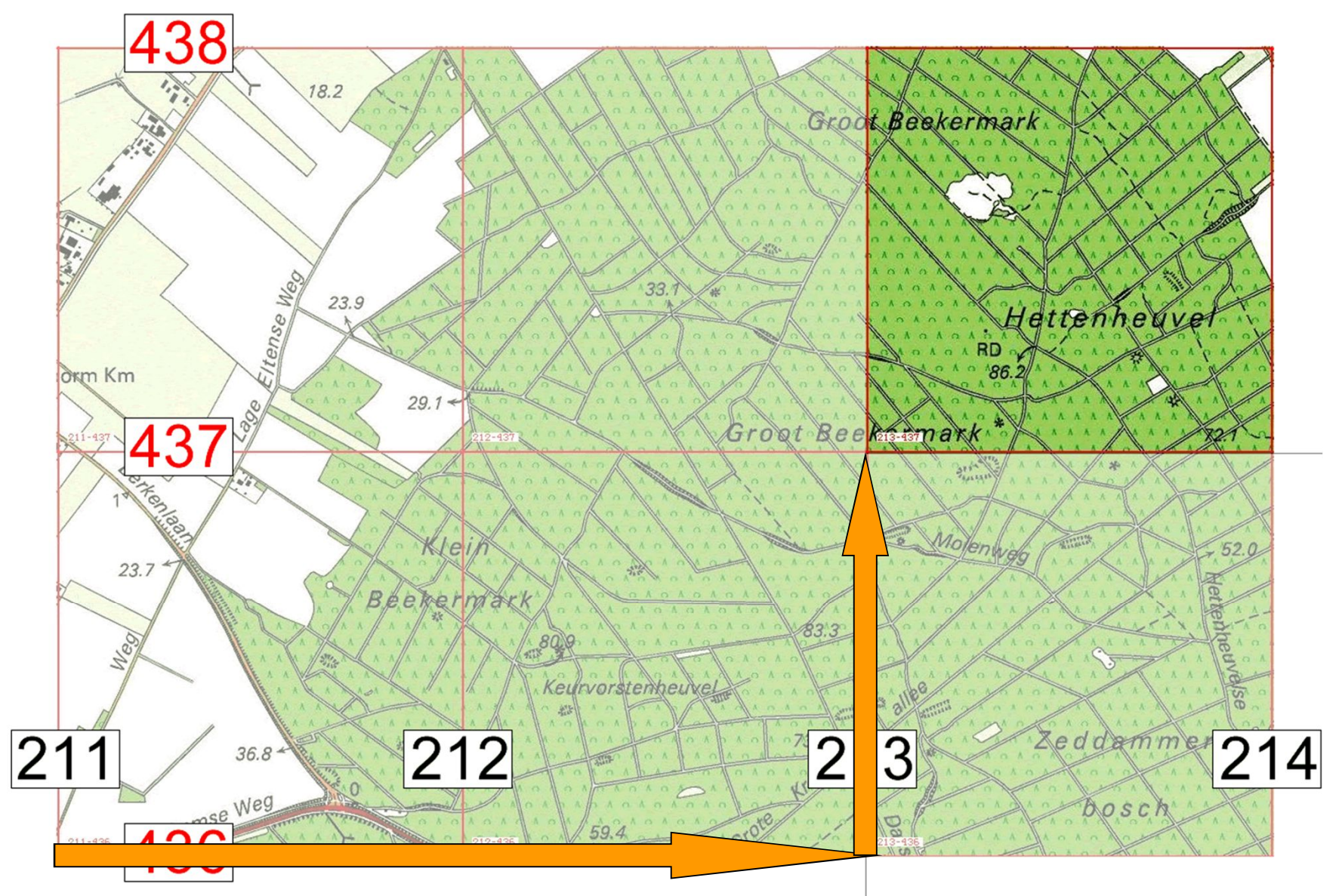

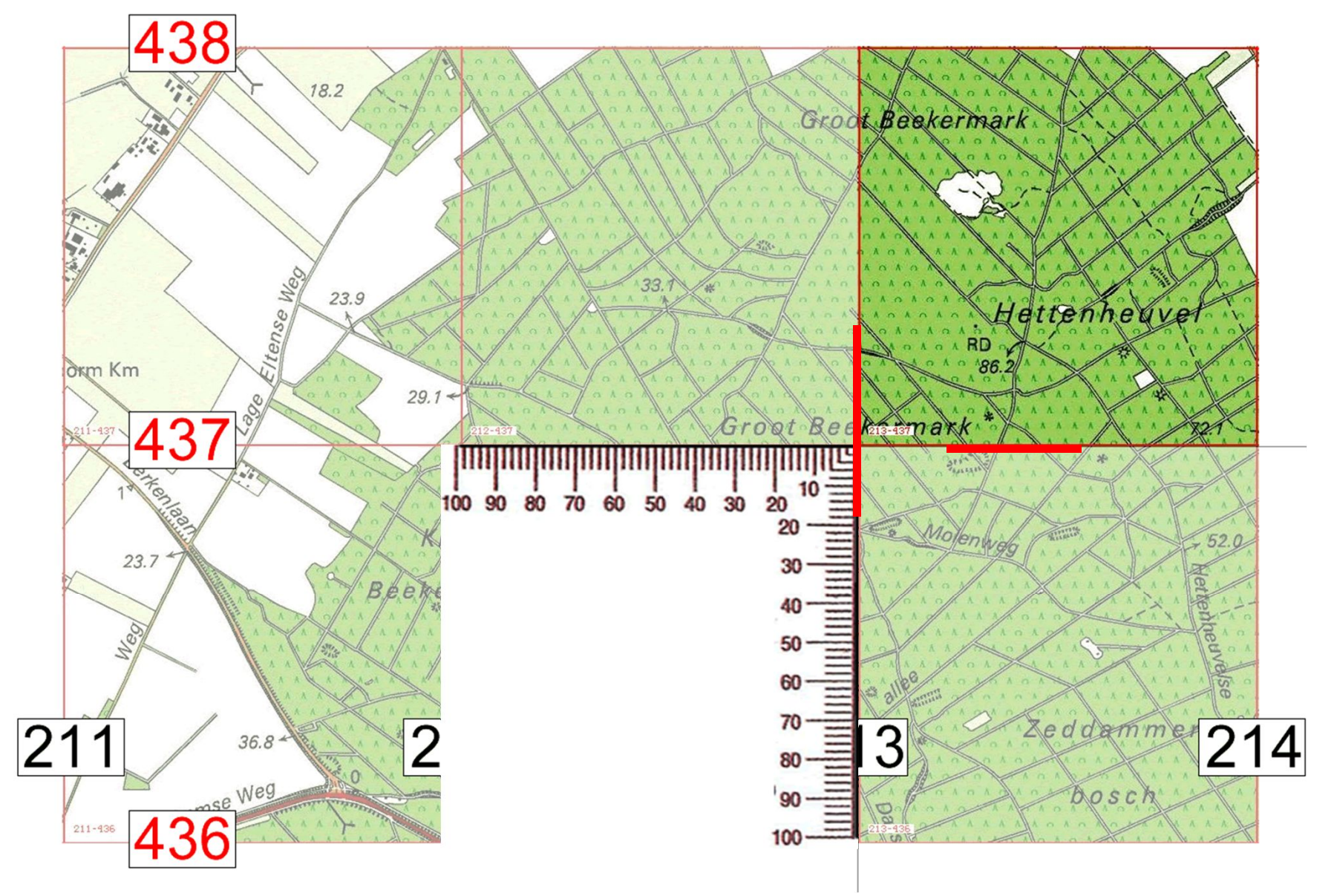

## COÖRDINAAT OPZOEKEN - Twiske

- Probeer de volgende coördinaten op te zoeken op de kaart:
- 129365 498180
- 122340 499105
- 129200 494900

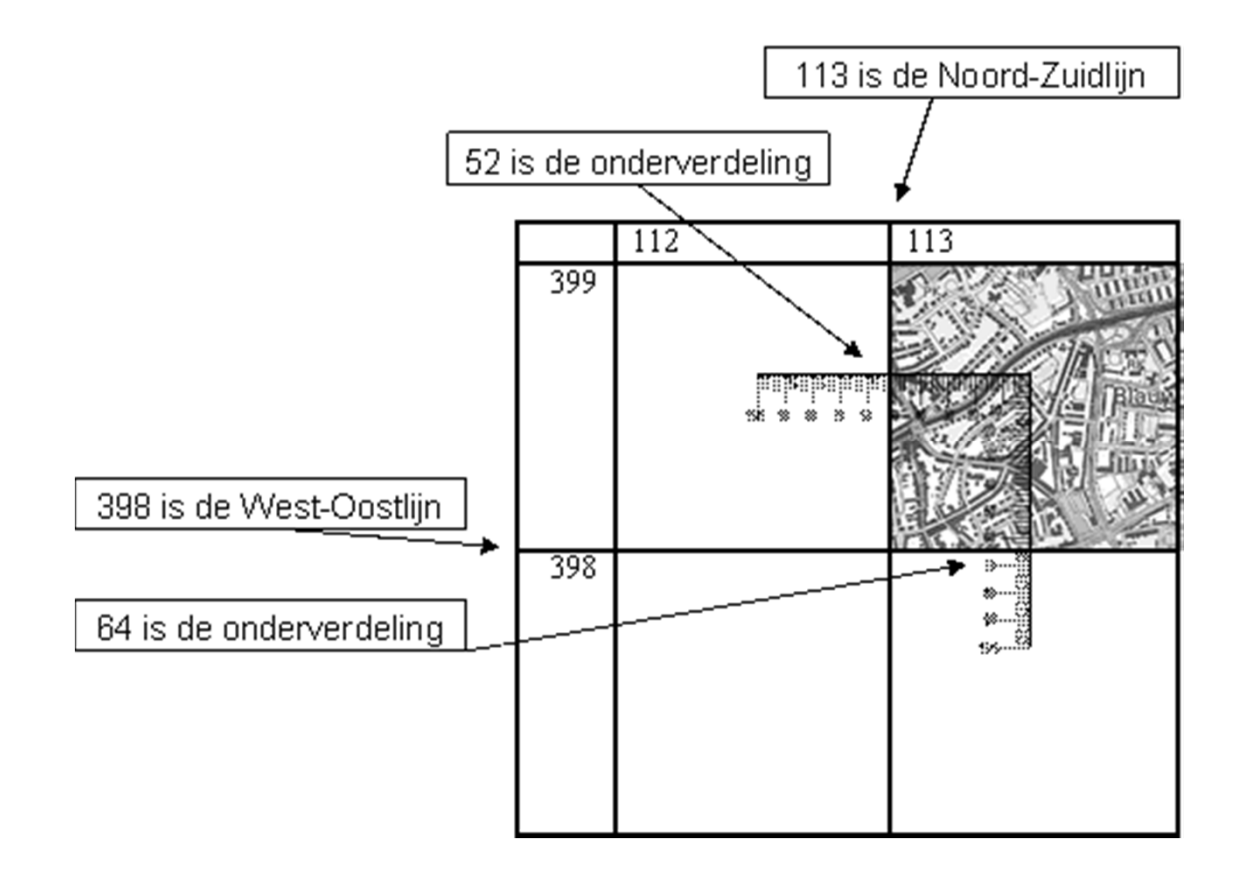

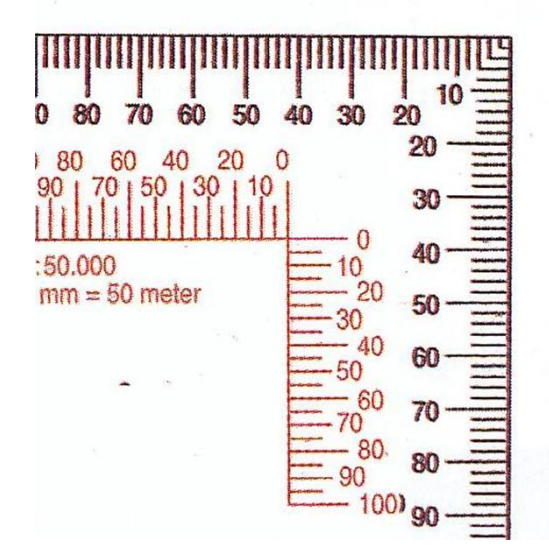

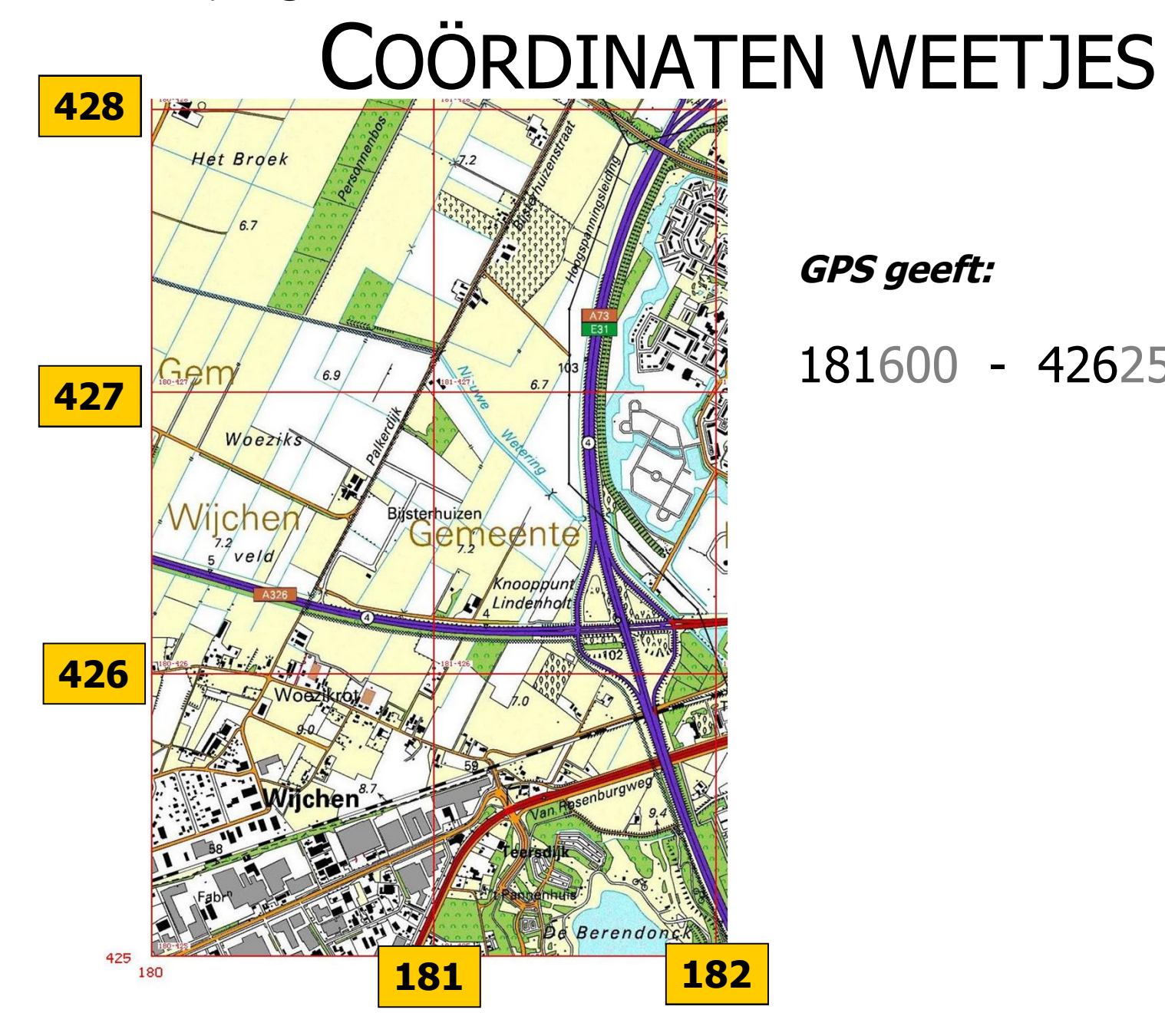

GPS geeft:

181600 - 426251

## COÖRDINAAT INVOEREN - Steijl

#### Waypoint invoeren

- Druk op <<u>markeer waypoint></u>
- Ga naar <opslaan en bewerken>
- Kies <u><wijzig locatie></u>
- Voer het volgende coördinaat in:

#### Groep 1:

206096 - 371545206279 - 371490206385 - 371776

#### Groep 2:

206148 - 371690 206172 - 371833 206385 - 371776

- probeer een logische namen te geven bv : W1 W2 W3

# E-TREXDruk op de Joystick om waypoint in te voeren

## COÖRDINAAT INVOEREN - Twiske

**E-TREX** 

te voeren

- Druk op de Joystick om waypoint in

### Waypoint invoeren

- Druk op <markeer waypoint>
- Ga naar <opslaan en bewerken>
- Kies <wijzig locatie>
- Voer het volgende coördinaat in:
- 120867 495774
- 120918 495867
- 121025 495952

- probeer een logische namen te geven bv : W1 W2 W3

### NAAR BUITEN!

### Uitproberen

- Waypoint opzoeken met "waarheen"
- Ons startpunt vastleggen
- Stukje lopen op kompas.
- Met track teruglopen